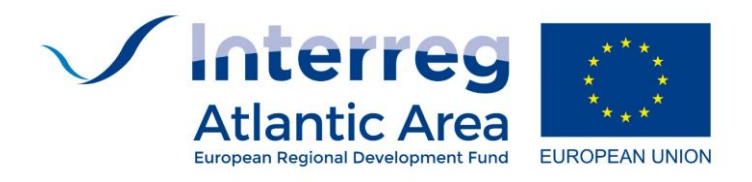

# SIGI User's guide for MODIFICATION REQUESTS

October 2021, V2

Manual prepared by AXIANS in collaboration with the Managing Authority/ Joint Secretariat

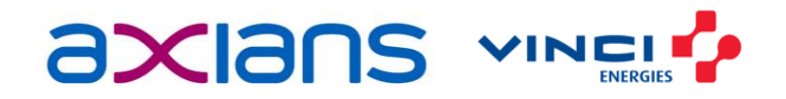

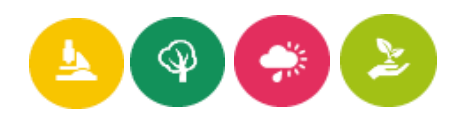

| Index |                                                |
|-------|------------------------------------------------|
| 1. IN | TRODUCTION                                     |
| 1.1   | Background2                                    |
| 1.2   | Permission2                                    |
| 1.3   | Markers                                        |
| 2. Fl | JNCTIONALITIES                                 |
| 2.1   | Modification Requests List4                    |
| 2.2   | Modification Request Cover6                    |
| 2.3   | Modification Request Identification7           |
| 2.4   | Modification Request Description13             |
| 2.5   | Modification Request Work Plan20               |
| 2.6   | Modification Request Work Package Details22    |
| 2.7   | Modification Request Actions Details24         |
| 2.8   | Modification Request Partnership26             |
| 2.9   | Modification Request Partner Details28         |
| 2.10  | Modification Request Documents                 |
| 2.11  | Modification Request Previous Versions         |
| 2.12  | Modification Request Check Errors / Submission |

# **1. INTRODUCTION**

#### 1.1 Background

This document is intended to explain the procedures for viewing / creating / editing / removing modification requests at the Information System of the Atlantic Area Transnational Cooperation Programme 2014-2020.

#### **1.2** Permission

Only users with a JS profile (JS Director, Project Managers, Financial Managers) and a Lead Partner profile can create, remove and edit modification requests.

The modification request module can be accessed from the top menu by clicking on the "Projects" section, and then selecting the "Modification Requests" tab.

| Enuties Projects Progress Reports System Reports                                       |
|----------------------------------------------------------------------------------------|
|                                                                                        |
|                                                                                        |
| ▼                                                                                      |
|                                                                                        |
|                                                                                        |
|                                                                                        |
| Administrator (B) (B) (P) 式 Sign Out                                                   |
|                                                                                        |
|                                                                                        |
| + Add Modification Request                                                             |
| VFilter columns <b>B</b>                                                               |
| diffcation Request Number 1: Status 1: Requested By 1: Total Budget 1: ERDF 1: Actions |
|                                                                                        |

#### 1.3 Markers

Throughout this module the user will find some markers to help quickly identify which records have undergone changes in relation to the latest approved values of the project.

Some examples:

• If the requested field is different from the approved one, then a yellow border will appear around the requested field for quick identification:

| Start Date<br>02/10/2017<br>Last Modified PAF Date<br>02/02/2021                                                                                                    | End Date<br>31/03/2021<br>Contract Da<br>27/06/2018 | ite                                    |                                                                                                    | Duration (in months)<br>42<br>Last Approval Date<br>12/03/2021 |
|----------------------------------------------------------------------------------------------------|-----------------------------------------------------|----------------------------------------|----------------------------------------------------------------------------------------------------|----------------------------------------------------------------|
| Requested Values                                                                                                    |                                                     |                                        |                                                                                                    |                                                                |
| End Date                                                                                                    | Duration (in                                        | n month                                | s)                                                                                                    |                                                                |
| 30/06/2021                                                                                                    | 45                                                  |                                        |                                                                                                    |                                                                |
| Complementary Information<br>Approved Values                                                                                                    |                                                     | Request                                | ed Malues                                                                                                    |                                                                |
| EN                                                                                                    |                                                     | EN                                     |                                                                                                    |                                                                |
| The partnership has developed a detailed budget differentiating actions made by each partner in each WP. Amounts included in "staff" correspondences<br>sets<br>even<br>oth<br>adju | pond to<br>el,<br>inp                               | The pa<br>salar<br>ever<br>othe<br>and | tnership has developed a detailed budget differentiating actions made by each partner in each WP. Amounts included a | n "staff" correspond to<br>I,<br>S                             |

• Also, here it is possible, to check the differences between the approved values and the changed, by clicking on the following button:

| Complementary information                                                                                                    |                                                                                                    |
|----------------------------------------------------------------------------------------------------|----------------------------------------------------------------------------------------------------|
| Approved Values                                                                                                    | Requested Values                                                                                                    |
| EN                                                                                                    | EN                                                                                                    |
| The numerichin has deadloned a detailed holdest differentiation actions made he auth numer in each WB. Amount infuded in "talf" investment of | Than numerican bits deviation of a detailed houlear differentiation among mode to each numeric in each MP. Amounts included in YestP revealment to     1     1 |
|                                                                                                    |                                                                                                    |

• Clicking on the specified button, immediately below, a new text field will appear that will include the differences. When marked in red indicates that the text has been removed and marked in green indicates new text that has been added.

| Complementary information                                                                                                    |                                                                                                    |
|----------------------------------------------------------------------------------------------------|----------------------------------------------------------------------------------------------------|
| Approved Values                                                                                                    | Requested Values                                                                                                    |
| EN                                                                                                    | EN                                                                                                    |
| Pennernershin har developed i siderale houtes differentiation writere made hu and name in auch 300 Amount forbular in "sidf" overenous in a<br>Contents                                                                                                    | The estimation has dealered a dealered havenus differentiation arrival mode haven's nature in each VML denounts included in "estimation of a<br>e<br>c<br>d<br>d<br>d<br>d<br>d<br>d<br>d<br>d<br>d<br>d<br>d<br>d<br>d                                                                                                    |
| The partnership has developed a detailed budget differentiating actions made by each partner in each WP. Amounts included in "staff" correspond to salaries<br>organization leg.<br>In China Modifici<br>now being comit<br>and have more exists as it has been necessary to reduce the quantities of outsourcing and travel. In the last case, it has been possible to verify that the planne<br>and have more exists as it has been necessary to reduce the quantities of outsourcing and travel. | s of organization members during their work. Direct cost system has been chosen. Amounts included in "external services" are related to travel, events<br>montho in the lifespan of the project is<br>her project, staff participation by greatered<br>d trips can be made at a losser cost than previously projected; so it has been possible to use this amount of memory as a resource to cost and the project is<br>the project staff participation by greatered and the project is the project is an event of the project is a resource to the participation of the project is a resource to the participation of the project is a resource the participation of the project is a resource to the participation of the project is a resource to the participation of the project is a resource to the participation of the project is a resource to the participation of the project is a resource to the participation of the project is a resource to the participation of the project is a resource to the participation of the participation of the participation of the participation of |

• In the tables where a brief summary of the existing data is presented, for example tables related to the WorkPlan or Partnership, four types of badges can be displayed that will allow you to quickly check whether a record is new, changed, deleted or has not been changed.

| <ul> <li>Partnership</li> </ul>           |                |             |                       |                |                        |                                     |                       |
|-------------------------------------------|----------------|-------------|-----------------------|----------------|------------------------|-------------------------------------|-----------------------|
|                                           |                |             |                       |                |                        |                                     | VFilter columns 🖪 🖪   |
| Status                                    | Partner Number | Entity Name | Partner Position      | Country        | Region                 | Legal Status                        | Actions               |
| Record has no changes                     | 11             |             | Associated partner    | United Kingdom | South Western Scotland | Not-for-profit private organization |                       |
| Record has no changes                     | 12             |             | Associated partner    | United Kingdom | Northern Ireland       | Public body                         |                       |
| Record has no changes                     | 13             |             | Associated partner    | Ireland        | Southern and Eastern   | Public body                         |                       |
| Record has no changes                     | 14             |             | Associated partner    | Ireland        | Southern and Eastern   | Public body                         |                       |
| Record changed                            | 15             |             | Associated partner    | France         | Bretagne               | Public body                         |                       |
| Record has no changes                     | 16             |             | e) Associated partner | France         | Bretagne               | Public body                         |                       |
| <ul> <li>Record has no changes</li> </ul> | 17             |             | Associated partner    | France         | Paris                  | Profit-making private organization  |                       |
| <ul> <li>Record has no changes</li> </ul> | 18             |             | Associated partner    | Portugal       | Norte                  | Not-for-profit private organization |                       |
| Record removed                            | 19             |             | Associated partner    | Portugal       | Norte                  | Public body                         |                       |
| New record                                | 20             |             |                       | Portugal       | Norte                  | Not-for-profit private organization |                       |
| Show 10 ¢ records                         |                |             |                       |                |                        |                                     | < Previous 1 2 Next > |

 In the financial tables and financial fields that will displayed throughout the module, a badge will appear next to the requested values that will indicate the difference between the approved value and the requested value. If the badge is in red it indicates that there has been a reduction compared to the value previously approved, and if the badge is in green it indicates that there has been an increase compared to the value previously approved.

| <ul> <li>Financing Plan</li> </ul>                        |                        |               |                 |                                |
|-----------------------------------------------------------|------------------------|---------------|-----------------|--------------------------------|
| Budget Line                                               | Year                   | Work Packages |                 |                                |
|                                                           |                        |               |                 | VFliter columns <b>B</b>       |
| Budget Line                                               |                        |               | Approved Values | Requested Values               |
| Preparation Costs                                         |                        |               | 16,000.00 €     | 16,000.00 €                    |
| Staff costs                                               |                        |               | 1,011,598.33 €  | 21,455-20 1.033,033,53 €       |
| Office and administrative expenditure                     |                        |               | 155,309.74 €    | 327531 158.525.05 €            |
| Travel and accommodation                                  |                        |               | 36,140.92 €     | 36,140.92 €                    |
| External expertise and services                           |                        |               | 456.317.32 €    | <b>(24.00451)</b> 431,666.81 € |
| Equipment (including, laboratory goods, consumables, etc. | )                      |               | 7.633.69 €      | 7.633.69 €                     |
| Small Infrastructure and works                            |                        |               | 0.00 €          | 0.00 €                         |
| Show 10 ¢ records                                         | Showing 1 to 7 of 7 re | cords         |                 | < Previous 1 Next >            |

# 2. FUNCTIONALITIES

#### 2.1 Modification Requests List

In this screen we will be able to see all the modification requests of the projects that the user has access to.

It is possible to filter the listing by project, status of the modification request and by the modification request type.

It is also through this screen that it is possible to create a new modification request by clicking on the button: "Add Modification Request". Then, a new window will open to select the project for which we want to start a new request.

| on Request Status<br>an option  Q Search Search Search VFilter columns P Filter columns Filter columns Filter col |
|----------------------------------------------------------------------------------------------------|
| on Request Status an option Q Search Search Search VFilter columns P Filter columns F Kodification Request Number T Status D By D Budget ERDF L Actions                                                                                                    |
| on Request Status<br>an option V Q Search Search<br>VFilter columns D S<br>Modification Request<br>1 Number 1 Status 1 By 11 Budget 1 ERDF 1 Actions                                                                                                    |
| an option V Q Search Search Search VFilter columns D B<br>Modification Request 11 Status 11 By 11 Budget 11 ERDF 11 Actions                                                                                                    |
| VFilter columns D Modification Request Requested Total Number Status V By V Budget CERDF Actions                                                                                                    |
| Modification Request Requested Total                                                                                                    |
| 11 Number 11 Status 11 By 11 Budget 11 ERDF 11 Actions                                                                                                    |
|                                                                                                    |
|                                                                                                    |

The selection of the modification request type, Normal or Call for extension is present on the screen. The Call for extension type will be available until the closing time of the call and is possible to submit only one modification request of this type.

It is only possible to create a new modification request, if there isn't one already created for the same project that is still under analysis.

Moreover, on this screen it is also possible to delete a modification request.

| Vinterreg<br>Atlantic Area | Administration Certifications Entities | rojects Progress Reports System Reports |              |              | Administrato<br>AXians v | r (EN (ES (R)      | (PT) 🏚 Sign (       |
|----------------------------|----------------------------------------|-----------------------------------------|--------------|--------------|--------------------------|--------------------|---------------------|
| Modifica                   | tion Request                           |                                         |              |              |                          |                    |                     |
| Projects                   | Modification Requests                  |                                         |              |              |                          |                    |                     |
| Project                    | Modification Requ                      | n V Search                              |              | Search       |                          | + Add M            | odification Request |
|                            |                                        |                                         |              |              |                          | <b>∀</b> Filter co | lumns 🖪 🖪           |
| Project                    | 1 Description                          |                                         | Modification | n Request Re | quested Total            | ERDF 1             | Actions             |
|                            |                                        |                                         | 1            | Registered   | 1,749,825.00 €           | 1,312,368.75<br>€  | <b>1</b>            |
| Show 10                    | ♦ records                              | Showing 1 to 1 of 1 records             |              |              |                          | < Previous         | 1 Next>             |

It is only possible to remove a modification request if it is under the status Registered and you are the user who created it.

| <b>Modification R</b> | equests List                                                                 |  |  |  |  |
|-----------------------|------------------------------------------------------------------------------|--|--|--|--|
| Preconditions         | The user must have permissions for the View, Create, Edit and Remove         |  |  |  |  |
|                       | features to perform the respective functions. Depending on the profile, you  |  |  |  |  |
|                       | may have partial permission for the features.                                |  |  |  |  |
| Actions               | On this screen, users can:                                                   |  |  |  |  |
|                       | <ul> <li>View information of Modification Requests</li> </ul>                |  |  |  |  |
|                       | Add new Modification Requests                                                |  |  |  |  |
|                       | Edit Modification Requests                                                   |  |  |  |  |
|                       | Remove Modification Requests                                                 |  |  |  |  |
| Rules                 | It is only possible to create a new modification request, if there isn't one |  |  |  |  |
|                       | already created for the same project that is still under analysis.           |  |  |  |  |
|                       | It is only possible to remove a modification request if it is under status   |  |  |  |  |
|                       | Registered and you are the user who created it.                              |  |  |  |  |

#### 2.2 Modification Request Cover

A brief summary of the changes you will request in each section of the PAF/modification request section.

This will be the first screen that the user will see when entering a modification request.

#### **Modification Request Proposal Requirements**

Here you will be able to explain and justify the application against the criteria.

| Modification Request Cover                   |              |                         |                                                             |
|----------------------------------------------|--------------|-------------------------|-------------------------------------------------------------|
|                                              |              | ✓ Save Changes          |                                                             |
| Request Type                                 | Requested By | Expand All Collapse All | Acronym<br>Modification Bouwart Number                      |
| Call For Extension                           | Lead Partner | ×                       | 7                                                           |
| V Modification Request Proposal Requirements |              |                         | Last Approval Date<br>22/06/2021<br>Last Mortified PAF Date |
| Modification Request Identification Summary  |              |                         | 22/06/2021<br>Lead Partner                                  |
| Modification Request Budget Summary          |              |                         |                                                             |
| Modification Request Description Summary     |              |                         | 11                                                          |
| V Modification Request Work Plan Summary     |              |                         |                                                             |
| Modification Request Indicators Summary      |              |                         |                                                             |
| V Modification Request Partnership Summary   |              |                         |                                                             |
|                                              |              |                         |                                                             |

| <b>Modification R</b> | Modification Requests List                                          |  |  |  |  |  |
|-----------------------|---------------------------------------------------------------------|--|--|--|--|--|
| Preconditions         | The user must have permissions for the View or Edit features        |  |  |  |  |  |
|                       | to perform the respective functions.                                |  |  |  |  |  |
| Actions               | On this screen, users can:                                          |  |  |  |  |  |
|                       | <ul> <li>View information of Modification Requests Cover</li> </ul> |  |  |  |  |  |
|                       | Edit information of Modification Requests Cover                     |  |  |  |  |  |
| Rules                 | All text fields are required to be filled in English.               |  |  |  |  |  |
|                       | "Requested by" field is mandatory.                                  |  |  |  |  |  |
| List of Fields        | Read Only:                                                          |  |  |  |  |  |
|                       | Project's Acronym                                                   |  |  |  |  |  |
|                       | <ul> <li>Modification Request Number</li> </ul>                     |  |  |  |  |  |
|                       | Last Approval Date                                                  |  |  |  |  |  |
|                       | Last Modified PAF Date                                              |  |  |  |  |  |
|                       | <ul> <li>Project's Lead Partner</li> </ul>                          |  |  |  |  |  |
|                       | Editable:                                                           |  |  |  |  |  |
|                       | Request Type                                                        |  |  |  |  |  |
|                       | Requested by                                                        |  |  |  |  |  |
|                       | Modification Request Proposal Requirements (Only                    |  |  |  |  |  |
|                       | visible for the request type: Call for extension)                   |  |  |  |  |  |
|                       | <ul> <li>Modification Request Identification Summary</li> </ul>     |  |  |  |  |  |
|                       | <ul> <li>Modification Request Budget Summary</li> </ul>             |  |  |  |  |  |
|                       | <ul> <li>Modification Request Description Summary</li> </ul>        |  |  |  |  |  |
|                       | <ul> <li>Modification Request Work Plan Summary</li> </ul>          |  |  |  |  |  |
|                       | <ul> <li>Modification Request Indicators Summary</li> </ul>         |  |  |  |  |  |
|                       | Modification Request Partnership Summary                            |  |  |  |  |  |

# 2.3 Modification Request Identification

Here the user will be able to see the approved values and edit the requested values to modify from the following sections of the project:

|                 | Modification Request > > Project Identification |                         |
|-----------------|-------------------------------------------------|-------------------------|
| ()<br>9         |                                                 | ✓ Save Changes          |
| ¥               |                                                 | Expand All Collapse All |
| æ               | V Project Info                                  |                         |
| <b>D</b><br>(2) | V Area of Intervention                          |                         |
|                 | V Total Budget                                  |                         |
|                 | V Work Plan                                     |                         |
|                 | V Partneship                                    |                         |
|                 | V Finanding Plan                                |                         |
|                 | V Total Budget by Partner                       |                         |
|                 |                                                 |                         |
|                 |                                                 |                         |

#### • Project Info;

| Project Info           |                      |                      |
|------------------------|----------------------|----------------------|
| Approved Values        |                      |                      |
|                        |                      |                      |
|                        |                      |                      |
|                        |                      |                      |
| Project Title          | Project Code         | Acronym              |
|                        | EAPA_24/2016         |                      |
|                        | h                    |                      |
| Start Date             | End Date             | Duration (in months) |
| 01/07/2017             | 30/06/2021           | 48                   |
| Last Modified PAF Date | Contract Date        | Last Approval Date   |
| 23/07/2021             | 21/02/2018           | 30/07/2021           |
|                        |                      |                      |
| Requested Values       |                      |                      |
| End Date               | Duration (in months) |                      |
| 30/06/2021             | 48                   |                      |

#### • Area of Intervention (this section only presents approved values);

| Area of Intervention                                                               |                                                                                   |  |  |  |  |  |  |
|------------------------------------------------------------------------------------|-----------------------------------------------------------------------------------|--|--|--|--|--|--|
| Approved Values                                                                    | Approved Values                                                                   |  |  |  |  |  |  |
| Programme Priority                                                                 | Programme Specific Objective                                                      |  |  |  |  |  |  |
| 4. Enhancing biodiversity and the natural and cultural assets                      | 4.2. Enhancing natural and cultural assets to stimulate economic development $//$ |  |  |  |  |  |  |
| Fields of Intervention                                                             |                                                                                   |  |  |  |  |  |  |
| 090 - Cycle tracks and footpaths                                                   |                                                                                   |  |  |  |  |  |  |
| 091 - Development and promotion of the tourism potential of natural areas          |                                                                                   |  |  |  |  |  |  |
| 092 - Protection, development and promotion of public tourism assets               |                                                                                   |  |  |  |  |  |  |
| 093 - Development and promotion of public tourism services                         |                                                                                   |  |  |  |  |  |  |
| 094 - Protection, development and promotion of public cultural and heritage assets |                                                                                   |  |  |  |  |  |  |
| 095 - Development and promotion of public cultural and heritage services           |                                                                                   |  |  |  |  |  |  |

# • Total Budget;

| ▲ Total Budget                                                                                                    |                                                                                                    |
|----------------------------------------------------------------------------------------------------|----------------------------------------------------------------------------------------------------|
| Approved                                                                                                    | Requested                                                                                                    |
| Project Budget:<br>4,585,000.00 €                                                                                                    | Project Budget<br>4,585,000.00 €                                                                                                    |
| Eligible ERDE Partners Budget                                                                                                    | Eligible ERDE Partners Budget                                                                                                    |
| 4,585,000,00 € 3,438,750,00 € 1,146,250,00 €                                                                                                    | 4.585.000.00 € 3.438.750.00 € 1.146.250.00 €                                                                                                    |
|                                                                                                    |                                                                                                    |
| Approved Values                                                                                                    | Requested Values                                                                                                    |
| EN                                                                                                    | EN ()                                                                                                    |
| As Lead Partner,, drove the preparation of the budget. Firstly, opened a collaborative platform to give partners access to all preparatory documents. Secondly, within 3 transnational workshops, organized several working groups on work plan and budget. Thirdly, earlier in the preparation,, proposed a common tool (budget template) to get a draft of global budget periodically updated paid attention to achieve a realistic and balanced budget regarding expected outputs.                                                                        | As Lead Partner, drove the preparation of the budget. Firstly, ( pened a collaborative platform to give partners access to all preparatory documents. Secondly, within 3 transnational workshops, organized several working groups on work plan and budget. Tindly, earlier in the preparation, ( roposed a common tool (budget template) to get a draft of global budget periodically updated paid attention to achieve a realistic and balanced budget regarding expected outputs.                     |
| -                                                                                                    |                                                                                                    |
| Explain the partners involvement in the preparation of the budget<br>Approved Values                                                                                                    | Requested Values                                                                                                    |
| EN                                                                                                    | EN 🕀                                                                                                    |
| As Lead Partner, organized 3 workshops (Spain, Ireland, France) with the support of hosting partners.                                                                                                    | As Lead Partner, brganized 3 workshops (Spain, Ireland, France) with the support of hosting partners.                                                                                                    |
| Within the workshops, all partners were involved in working groups to discuss and establish the work plan and<br>related budget. All partners filled a budget template to select their actions and specify the financial resources<br>(all costs) that gathered in a global budget. In addition, every partner had several bilateral phone<br>conferences with the Lead Partner to finalize the budget.                                                                                                    | Within the workshops, all partners were involved in working groups to discuss and establish the work plan and<br>related budget. All partners filled a budget template to select their actions and specify the financial resources<br>(all costs) that _gathered in a global budget. In addition, every partner had several bilateral phone<br>conferences with the Lead Partner to finalize the budget.                                                                                                 |
| If applicable, explain the investment budget (under budget lines: equipment/small infrastructures and works)                                                                                                    |                                                                                                    |
| Approved Values                                                                                                    | Requested Values                                                                                                    |
| EN                                                                                                    | EN 🕀                                                                                                    |
| Investment budget is relatively limited (223 659 euros) in comparison to the global budget (5%). It is closely<br>linked to 2 main objectives of the project: -Make destination of excellence (WP5): installation of<br>innovative signage and facilities on the way for an unforgettable journey across the Atlantic heritage<br>(comfort, modernity, heritage promotion) - Make success visible (WP6): cost for automatic counters (online)<br>to complete the database of the transnational evaluation platform. This is a condition for an estimation of | Investment budget is relatively limited (223 659 euros) in comparison to the global budget (5%). It is closely<br>linked to 2 main objectives of the project:<br>-Make "" destination of excellence (WP5): installation of innovative signage and facilities on the way for<br>an unforgettable journey across the Atlantic heritage (comfort, modernity, heritage promotion)<br>- Make success visible (WP6): cost for automatic counters (online) to complete the database of the                      |
| Explain how the value for money will be ensured, i.e. how will you reach the most advantageous combination of cost                                                                                                    | , quality and sustainability to meet project achievements                                                                                                    |
| Approved Values                                                                                                    | Requested Values                                                                                                    |
| EN                                                                                                    | EN (+)                                                                                                    |
| Economy To minimize the cost of some transnational actions, the partners chose to pool costs (study of<br>marketing strategy, brand, film, accreditation system). Printing tools is financed by each region/country<br>facilitating cost allocation and partner accountability. Costs were refined between the AMI and the<br>submission Efficiency: During the preparatory workshop, the partners discussed together about their best<br>position in the project. WP leaders have been chosen regarding their domain and level of skills. For               | Economy<br>To minimize the cost of some transnational actions, the partners chose to pool costs (study of marketing<br>strategy, brand, film, accreditation system). Printing tools is financed by each region/country facilitating<br>cost allocation and partner accountability. Costs were refined between the AMI and the submission<br>Efficiency:                                                                                                    |
| Are there any public procurement procedure already completed ?                                                                                                    |                                                                                                    |
| Approved Values                                                                                                    | Requested Values                                                                                                    |
| EN                                                                                                    | EN 🕒                                                                                                    |
|                                                                                                    | Describe achievements                                                                                                    |
| Complementary information                                                                                                    |                                                                                                    |
| Approved Values                                                                                                    | Requested Values                                                                                                    |
| EN                                                                                                    | EN (+)                                                                                                    |
| The budget of the project has been secured thanks to a survey among partners that enables to know the<br>current situation. This survey has been funded by (Preparation costs). The diagnosis permits to establish<br>an approximate estimate of mileage o per country and of cycle route within. We used this mileage<br>estimation in combination with ratios per km given by experts such as<br>certification survey, signage, program of automatic counters, manual                                                                                      | The budget of the project has been secured thanks to a survey among partners that enables to know the<br>current situation. This survey has been funded by (Preparation costs).<br>The diagnosis permits to establish an approximate estimate of mileage of er country and of cycle route<br>with I m. We used this mileage estimation in combination with ratios per km given by experts such as<br>and go to estimate the cost of certification survey, signage, program of automatic counters, manual |
| <ul> <li>Project Documents;</li> </ul>                                                                                                    |                                                                                                    |

| Project Documents                                                      |                    |                                                                        |        |      |            |
|------------------------------------------------------------------------|--------------------|------------------------------------------------------------------------|--------|------|------------|
| Approved                                                               |                    | Requested                                                              |        |      |            |
| Partnership agreement                                                  | Date               | Partnership agreement                                                  |        | Date |            |
|                                                                        | 01/01/1900         | Select File                                                            | Browse |      | 01/01/1900 |
| Written agreement with Countries outside the Interreg AA eligible area | Date<br>01/01/1900 | Written agreement with Countries outside the Interreg AA eligible area |        | Date |            |
|                                                                        |                    | Select File                                                            | Browse |      | 01/01/1900 |

#### • Work Plan (This section contains a table with a brief summary of the Work Plan);

|   | Work Plan |
|---|-----------|
| - | TURTION   |

| , TVALERI                                 |     |                             |                |  |              |                    |            |  |  |
|-------------------------------------------|-----|-----------------------------|----------------|--|--------------|--------------------|------------|--|--|
|                                           |     |                             |                |  |              | <b>∀</b> Filter co | olumns 🖪 🖪 |  |  |
| Status                                    | # 1 | Work Packages Type          | Activity Name  |  | Start Date 👔 | End Date 🜐         | Actions    |  |  |
| <ul> <li>Record has no changes</li> </ul> | 0   | WP0 Preparation             | Preparation    |  | 04/01/2015   | 19/12/2016         |            |  |  |
| Record has no changes                     | 1   | WP1 Coordination            | Coordination   |  | 01/07/2017   | 30/06/2021         |            |  |  |
| Record has no changes                     | 2   | WP2 Communication           | Communication  |  | 01/07/2017   | 31/03/2021         |            |  |  |
| Record has no changes                     | 3   | WP3 Capitalization          | Capitalization |  | 01/07/2017   | 31/03/2021         |            |  |  |
| Record changed                            | 4   |                             |                |  | 01/07/2017   | 31/03/2021         |            |  |  |
| Record has no changes                     | 5   |                             |                |  | 01/01/2018   | 31/03/2021         |            |  |  |
| Record has no changes                     | 6   |                             |                |  | 01/07/2017   | 31/03/2021         |            |  |  |
| New record                                | 7   |                             |                |  | 29/09/2021   | 10/05/2023         |            |  |  |
| Show 10 ¢ records                         |     | Showing 1 to 8 of 8 records |                |  |              | < Previous         | 1 Next >   |  |  |

| Modification Re | quests Identification                                                        |
|-----------------|------------------------------------------------------------------------------|
| Preconditions   | The user must have permissions for the View or Edit features to perform      |
|                 | the respective functions.                                                    |
| Actions         | On this screen, users can:                                                   |
|                 | <ul> <li>View information of Modification Requests Identification</li> </ul> |
|                 | <ul> <li>Edit information of Modification Requests Identification</li> </ul> |
| Rules           | All text fields are required to be filled in English.                        |
|                 | "End Date" field can't be lower than the Start Date nor any year from        |
|                 | the "Financing Plan Year" table.                                             |
| List of Fields  | Project Info:                                                                |
|                 | Read Only:                                                                   |
|                 | Approved Title                                                               |
|                 | Approved Code                                                                |
|                 | Approved Acronym                                                             |
|                 | <ul> <li>Approved Start Date</li> </ul>                                      |
|                 | <ul> <li>Approved End Date</li> </ul>                                        |
|                 | <ul> <li>Approved Duration</li> </ul>                                        |
|                 | <ul> <li>Approved Last Modified PAF Date</li> </ul>                          |
|                 | <ul> <li>Approved Contract Date</li> </ul>                                   |
|                 | <ul> <li>Approved Last Approval Date</li> </ul>                              |
|                 | Editable:                                                                    |
|                 | Requested End Date                                                           |
|                 | <ul> <li>Requested Duration</li> </ul>                                       |
|                 | Area of Intervention:                                                        |
|                 | Read Only:                                                                   |
|                 | <ul> <li>Approved Programme Priority</li> </ul>                              |
|                 | <ul> <li>Approved Programme Specific Objective</li> </ul>                    |
|                 | Fields of Intervention                                                       |
|                 |                                                                              |

| Total Budget:                                                                                                    |  |
|----------------------------------------------------------------------------------------------------|--|
| Read Only:                                                                                                    |  |
| <ul> <li>Approved Project's Budget</li> </ul>                                                                                                    |  |
| <ul> <li>Approved Eligible Budget</li> </ul>                                                                                                    |  |
| <ul> <li>Approved ERDF Budget</li> </ul>                                                                                                    |  |
| <ul> <li>Approved Partner's Budget</li> </ul>                                                                                                    |  |
| Editable:                                                                                                    |  |
| <ul> <li>Requested Project's Budget</li> </ul>                                                                                                    |  |
| Requested Eligible Budget                                                                                                    |  |
| <ul> <li>Requested ERDF Budget</li> </ul>                                                                                                    |  |
| <ul> <li>Requested Partner's Budget</li> </ul>                                                                                                    |  |
| <ul> <li>Approved "Explain the budget preparation methodology (main assumptions and justification)"</li> </ul>                                                                                                    |  |
| <ul> <li>Approved "Explain the partners involvement in the preparation of<br/>the budget"</li> </ul>                                                                                                    |  |
| <ul> <li>Approved "If applicable, explain the investment budget (under<br/>budget lines: equipment/small infrastructures and works)"</li> </ul>                                                                     |  |
| <ul> <li>Approved "Explain how the value for money will be ensured, i.e.<br/>how will you reach the most advantageous combination of cost,<br/>quality and sustainability to meet project achievements"</li> </ul>  |  |
| <ul> <li>Approved "Are there any public procurement procedure already completed?"</li> <li>Approved "Complementary information"</li> </ul>                                                                          |  |
| Editable:                                                                                                    |  |
| <ul> <li>Requested "Explain the budget preparation methodology (main<br/>assumptions and justification)"</li> </ul>                                                                                                 |  |
| <ul> <li>Requested "Explain the partners involvement in the preparation<br/>of the budget"</li> </ul>                                                                                                    |  |
| <ul> <li>Requested "If applicable, explain the investment budget (under<br/>budget lines: equipment/small infrastructures and works)"</li> </ul>                                                                    |  |
| <ul> <li>Requested "Explain how the value for money will be ensured, i.e.<br/>how will you reach the most advantageous combination of cost,<br/>quality and sustainability to meet project achievements"</li> </ul> |  |
| <ul> <li>Requested "Are there any public procurement procedure already<br/>completed?"</li> </ul>                                                                                                    |  |
| <ul> <li>Requested "Complementary information"</li> </ul>                                                                                                    |  |
| Project Documents:                                                                                                    |  |
| Read Only:                                                                                                    |  |
| Approved partnership agreement document                                                                                                    |  |
| Approved date                                                                                                    |  |
| <ul> <li>Approved written agreement with Countries outside the Interreg<br/>AA eligible area</li> </ul>                                                                                                    |  |
| Approved date                                                                                                    |  |
| Editable:                                                                                                    |  |
| <ul> <li>Requested partnership agreement document</li> </ul>                                                                                                    |  |

| Requested date                                                                      |
|-------------------------------------------------------------------------------------|
| <ul> <li>Requested written agreement with Countries outside the Interreg</li> </ul> |
| AA eligible area                                                                    |
| Requested date                                                                      |
| Work Plan:                                                                          |
| Read Only:                                                                          |
| <ul> <li>Table showing list of Work Packages</li> </ul>                             |
| Partnership:                                                                        |
| Read Only:                                                                          |
| <ul> <li>Table showing list of Partners</li> </ul>                                  |
| Financing Plan:                                                                     |
| Read Only:                                                                          |
| <ul> <li>Table showing approved and requested sorted by Budget Line</li> </ul>      |
| <ul> <li>Table showing approved and requested sorted by Year</li> </ul>             |
| <ul> <li>Table showing approved and requested sorted by Work</li> </ul>             |
| Packages                                                                            |
| Total Budget By Partner:                                                            |
| Read Only:                                                                          |
| <ul> <li>Table showing the total budget of each partner</li> </ul>                  |

#### • Partnership (this section contains a table with a brief summary of the Partnership);

| Partnership        |                |                                |                    |                |                                |                                     |                     |  |  |
|--------------------|----------------|--------------------------------|--------------------|----------------|--------------------------------|-------------------------------------|---------------------|--|--|
|                    |                |                                |                    |                |                                |                                     | VFilter columns 👔 🖪 |  |  |
| Status             | Partner Number | Entity Name                    | Partner Position   | Country        | Region                         | Legal Status                        | Actions             |  |  |
| Record changed     | 21             |                                | Associated partner | United Kingdom | Northern Ireland               | Not-for-profit private organization | on                  |  |  |
| Record changed     | 22             |                                | Associated partner | Ireland        | Border, Midland and<br>Western | Public body                         |                     |  |  |
| New record         | 23             |                                |                    | Portugal       |                                |                                     |                     |  |  |
| Show 10 \$ records |                | Showing 21 to 23 of 23 records |                    |                |                                | < Previous                          | 1 2 3 Next>         |  |  |

• Financing Plan (this section contains a table with a brief summary of the total project values, by Budget Line, Work Packages and Year);

| Einancing Plan                                  |              |                 |                  |                  |                       |  |  |  |
|-------------------------------------------------|--------------|-----------------|------------------|------------------|-----------------------|--|--|--|
| Budget Line                                     | Year         | Work Packages   | ]                |                  |                       |  |  |  |
|                                                 |              |                 |                  |                  | ⊽Filter columns 🖪 🖪   |  |  |  |
| Budget Line                                     |              | Approved Values | Requested Values | Value Difference | Percentage Difference |  |  |  |
| Preparation Costs                               |              | 16,000.00 €     | 16,000.00 €      | 0.00 €           | e 000                 |  |  |  |
| Staff costs                                     |              | 2,059,114.03 €  | 2,059,114.03 €   | 0.00 E           | 0.00 %                |  |  |  |
| Office and administrative expenditure           |              | 278,753.33 €    | 278,753.33 €     | 0.00 E           | 0.00 %                |  |  |  |
| Travel and accommodation                        |              | 178.520.77 €    | 178,520.77 €     | (0.00€)          | 0.00 %                |  |  |  |
| External expertise and services                 |              | 1,623,531.41 €  | 1,623,531.41 €   | (0.00€           | 0.00 %                |  |  |  |
| Equipment (including, laboratory goods, c etc.) | onsumables,  | 146,394.23 €    | 146,394.23 €     | (0.00€           | (0.00 %)              |  |  |  |
| Small Infrastructure and works                  |              | 282.686.23 €    | 282,686.23 €     | 0.00 E           | 0.00 %                |  |  |  |
| Show 10 ¢ records                               | Showing 1 to | 7 of 7 records  |                  |                  | < Previous 1 Next >   |  |  |  |

• Total Budget by Partner (this section contains a table with a brief summary of the total budget by partner);

| <ul> <li>Total Budget by Partner</li> </ul> |                                |                 |                  |                  |                                          |
|---------------------------------------------|--------------------------------|-----------------|------------------|------------------|------------------------------------------|
| Partner Number                              | 1 Entity Name 11               | Approved Values | Requested Values | Value Difference | Vilter columns D D Percentage Difference |
| 11                                          |                                | 180,585.00 €    | 180,585.00 €     | 0.000            | 0.00%                                    |
| 12                                          |                                | 131,000.00 €    | 131,000.00 €     | 0000             | (000%)                                   |
| 13                                          |                                | 67,810.00 €     | 67,810.00 €      |                  | (005)                                    |
| 14                                          |                                | 205,000.00 €    | 205,000.00 €     | (101)            | (83)                                     |
| 15                                          |                                | 211,990.00 €    | 211,990.00 €     | 8006             | (888)                                    |
| 16                                          |                                | 100,000.00 €    | 100,000.00 €     | 6006             | (800 W)                                  |
| 17                                          |                                | 144,000.00 €    | 144,000.00 €     | 000              | (33)                                     |
| 18                                          |                                | 318,430.00 €    | 318,430.00 ¢     | 6000             | (0001)                                   |
| Show 10  p records                          | Showing 11 to 18 of 18 records |                 |                  |                  | < Previous 1 2 Next >                    |

# **2.4 Modification Request Description**

In this screen the user can view the approved values and edit all requested fields referring to the project description.

|           | wildrafen hagent > 1 + 3 Mahlaran kegent beurgtenn |                         |
|-----------|----------------------------------------------------|-------------------------|
| 9<br>2    | Addification Request Description                   | Save Changes            |
| 84<br>194 |                                                    | Expand All Collapse All |
| Ð         | v bilanij                                          |                         |
| .9        | v bed Span                                         |                         |
|           | v Grand Datage                                     |                         |
|           | v Watan                                            |                         |
|           | v Seeded April 1                                   |                         |
|           | v Gepeen mendy                                     |                         |
|           | v hende unsary                                     |                         |
|           | • We object of state                               |                         |
|           | v Lependus                                         |                         |
|           | <ul> <li>Valuatificada</li> </ul>                  |                         |
|           | v dat bag                                          |                         |
|           |                                                    |                         |

• Brief Summary;

| Brief Summary                                                 |                                                                          |       |
|---------------------------------------------------------------|--------------------------------------------------------------------------|-------|
| Approved Values EN ES FR PT                                   | Requested Values           EN         ES         FR         PT         ① |       |
|                                                               | on                                                                       | างก   |
|                                                               |                                                                          |       |
| Overall Objectives;                                           |                                                                          |       |
| Overall Objectives                                            |                                                                          |       |
| Approved Values           EN         ES         FR         PT | Requested Values       EN     ES     FR     PT     ①                     |       |
|                                                               | e n                                                                      | :le n |
|                                                               |                                                                          |       |

#### • Common Challenge;

| Common Challenge                                        |                  |   |
|---------------------------------------------------------|------------------|---|
| Approved Values                                         | Requested Values | * |
| <ul> <li>What is new?;</li> <li>What is new?</li> </ul> |                  |   |
| Approved Values EN ES FR PT                             | Requested Values | Å |
| Transnational Approach;                                 |                  |   |

#### Transnational Approach

| Approved Values                                                                               | Requested Values                                                                            |
|-----------------------------------------------------------------------------------------------|---------------------------------------------------------------------------------------------|
| EN ES FR PT                                                                                   | EN ES FR PT                                                                                 |
| Î                                                                                             |                                                                                             |
| The project approach to the need of a joint transportional touristic strategy with the unique | The project answers to the need of a joint transportional touristic stratem with the unique |

#### • Cooperation Intensity;

| Joint development<br>Approved Values                                                                                                    | Requested Values                                                                                                    |
|----------------------------------------------------------------------------------------------------|----------------------------------------------------------------------------------------------------|
| EN ES FR PT                                                                                                    | EN ES FR PT 🕀                                                                                                    |
| is based on a high level of cooperation between all partners. Indeed all<br>partners play the role of Work Package leader or Activity leader according of their level of<br>experience on specific topic. The purpose is to empower the partners, to optimize their<br>experience sharing. Every work package is developed jointly by the partners thanks to<br>transnational working groups hold by the WPK leaders with the support of the more                                            | is based on a high level of cooperation between all partners. Indeed all<br>partners play the role of Work Package leader or Activity leader according of their level of<br>experience on specific topic. The purpose is to empower the partners, to optimize their<br>experience sharing. Every work package is developed jointly by the partners thanks to<br>transnational working groups hold by the WPK leaders with the support of the more                         |
| Joint staffing<br>Approved Values                                                                                                    | Requested Values                                                                                                    |
| EN ES FR PT                                                                                                    | EN ES FR PT 🕀                                                                                                    |
| All partners involved human resources to develop and implement the project. As Work<br>Package or Activity leaders, the partners are also the warrant of the transnational standards<br>on their topic. According to the needs, they will organise thematic working groups, produce<br>framework and guidelines for the application of common method, materials or tools. It<br>means that all partners play a transnational role within the project in order to join and<br>loint financing | All partners involved human resources to develop and implement the project. As Work<br>Package or Activity leaders, the partners are also the warrant of the transnational standards<br>on their topic. According to the needs, they will organise thematic working groups, produce<br>framework and guidelines for the application of common method, materials or tools. It<br>means that all partners play a transnational role within the project in order to join and |
| Approved Values                                                                                                    | Requested Values                                                                                                    |
| EN ES FR PT                                                                                                    | EN ES FR PT 🛨                                                                                                    |
| All partners contribute financially to the budget of the project in a balanced way. Several meetings of preparation enabled to divide up with relevance the funding of joint actions which facilitate the implementation and the financial monitoring and limits considerably the risks.                                                                                                    | All partners contribute financially to the budget of the project in a balanced way. Several meetings of preparation enabled to divide up with relevance the funding of joint actions which facilitate the implementation and the financial monitoring and limits considerably the risks.                                                                                                    |
| Joint capitalization                                                                                                    |                                                                                                    |
| Approved Values                                                                                                    | Requested Values                                                                                                    |
| EN ES FR PT                                                                                                    | EN ES FR PT 🕀                                                                                                    |
| A training and skill share Program will address the issue of the differences of experience on<br>cycling tourism and skill up all partners and accredited Cities/Towns. It will be organised by                                                                                                    | A training and skill share Program will address the issue of the differences of experience on cycling tourism and skill up all partners and accredited Cities/Towns. It will be organised by                                                                                                    |

#### Joint enabling of long term effect Approved Values **Requested Values** ES FR PT 🕀 FR EN EN To guarantee the durability of the project, the transnational strategy defined by To guarantee the durability of the project, the transnational strategy defined by will lead to national/regional action plan securing the durability of the project over the 3 years duration of the project. It is the responssability of National coordinators. The project expects to will lead to national/regional action plan securing the durability of the project over the 3 years duration of the project. It is the responssability of National coordinators. The project expects to result in the organisation of national coordination in countries where it does not exist yet. will also examine the conditions for a long-term structuring such as EGTC. result in the organisation of national coordination in countries where it does not exist yet. I also examine the conditions for a long-term structuring such as EGTC Joint implementation Approved Values Requested Values FR PT ES FR PT 🕀 EN EN Il provide joint transnational responses to common issues and needs, joint implementation allows the partnerhsip to have wider and stronger impacts at transnational level. A lot of activity will be jointly implemented at a transnational level thanks to the coordination done by WPK and Activity leaders (transnational groups, guidelines and tools). Thus transnational solutions will be delivered such as brand, promotional website, movie and Il provide joint transnational responses to common issues and needs. Joint ill provide joint transnational responses to common issues and needs, joint In provide joint transnational responses to common issues and needs. Joint implementation allows the partnerhsip to have wider and stronger impacts at transnational level. A lot of activity will be jointly implemented at a transnational level thanks to the coordination done by WPK and Activity leaders (transnational groups, guidelines and tools). Thus transnational solutions will be delivered such as brand, promotional website, movie and Ŧ Others Approved Values Requested Values ES FR PT ES FR PT 🕀 EN EN ms at promoting the unique cultural and natural heritage al ims at promoting the unique cultural and natural heritage alc thanks to a joint oursit strategy and coordinated action plans leading to regional economic development. Therefore, the quality of the transnational cooperation is at the core of our thanks to a joint touristic strategy and coordinated action plans leading to regional economic development. Therefore, the quality of the transnational cooperation is at the core of our working methodology as a key success factor. working methodology as a key success factor. Partnership Consistency;

| proved Values                                                                                                    | Requested Values                                                                                                    |
|----------------------------------------------------------------------------------------------------|----------------------------------------------------------------------------------------------------|
| EN ES FR PT                                                                                                    | EN ES FR PT 🕀                                                                                                    |
| lased on a strong geographical ambition with a 8200 km route crossing Western Europe,<br>jives form to a complete, skilled and balanced partnership gathering 19 | Based on a strong geographical ambition with a 8200 km route crossing Western Europe,<br>ives form to a complete, skilled and balanced partnership gathering 19 |
| artners in 7 countries : - Complete: representatives of all countries and main public                                                                            | partners in 7 countries :                                                                                                    |

#### • Main outputs and results;

Partnership consistency

| <ul> <li>Main outputs and results</li> </ul>                                                |                                                                                                    |
|---------------------------------------------------------------------------------------------|----------------------------------------------------------------------------------------------------|
| Approved Values Local public organisations National public organisations Public enterprises | Requested Values<br>Local public organisations, National public organisations, Public entreprises, Regional public organisation |
| Regional public organisations Main outputs and results Anonoved Values                      | Requested Values                                                                                                    |
| EN ES FR PT                                                                                 | EN ES FR PT 🕑                                                                                                    |
| Based on<br>strategy b<br>harmoniz<br>and gastn<br>elders)                                  | Based A A A A A A A A A A A A A A A A A A A                                                                                     |
| Involvement of target groups                                                                |                                                                                                    |
| Approved Values           EN         ES         FR         PT                               | Requested Values           EN         ES         FR         PT         ①                                                        |
| touristic p<br>The final t<br>(crouwds:<br>authoritie                                       | touristic p The final t (crouwdso Regional c                                                                                    |

# • Long-term Effects;

| pprove                                     | d Values                                                           |                                                                                                    | Requested Values                                                                                                    |
|--------------------------------------------|--------------------------------------------------------------------|----------------------------------------------------------------------------------------------------|----------------------------------------------------------------------------------------------------|
| EN                                         | ES FR                                                              | PT                                                                                                    | EN ES FR PT 🕀                                                                                                    |
| urope<br>uroVe<br>urove<br>etting<br>e the | o in the trans-Europe<br>up an organization an<br>effects expected | scheme) that<br>ship also wants to d<br>an transport networ<br>d an actions plan lik<br>for the next 5 o | where project is already the outcome of a line information of the information of the i |
|                                            |                                                                    |                                                                                                    |                                                                                                    |
| prove                                      | d Values                                                           |                                                                                                    | Requested Values                                                                                                    |
| EN                                         | I Values                                                           | PT                                                                                                    | Requested Values                                                                                                    |

#### • Horizontal Principles;

| <ul> <li>Horizontal Principles</li> </ul>                                                                                                    |                                                                                                    |
|----------------------------------------------------------------------------------------------------|----------------------------------------------------------------------------------------------------|
| Sustainable development<br>Approved Values<br>Sustainable development effects *<br>Positive effects                                                                                                    | Requested Values<br>Sustainable development effects *<br>Positive effects                                                                                                    |
| Approved Values                                                                                                    | Requested Values                                                                                                    |
| R     ES     R     PT  development as land use). Our j economical bené local economical bené local economical bené                                                                                                    | EN ES FR PT ()<br>development as é<br>land use).<br>Our project vill d<br>In addition to environmentar ano social positive impacto, soci as.                                                                                                    |
| Equal opportunities Approved Values Equal opportunities effects * Positive effects                                                                                                    | Requested Values<br>Equal opportunities effects *<br>Positive effects                                                                                                    |
| Approved Values           EN         ES         FR         PT           ants to design an inclusive cycling tourism product offering solutions for all types of potential users. It responds to the increasing need for tailored solutions for specific target groups (senior, familiy, disabled people), considering their needs for specific solutions (rental intermodality, information). | Requested Values<br>EN ES FR PT<br>vants to design an inclusive cycling tourism product offering solutions for all types of potential<br>users.<br>It responds to the increasing need for tailored solutions for specific target groups (senior, family, disabled<br>people), considering their needs for specific solutions (rental intermodality, information). |
| Gender equality<br>Approved Values<br>Gender equality effects *<br>Neutral effects                                                                                                    | Requested Values<br>Gender equality effects *<br>Neutral effects                                                                                                    |
| Approved Values<br>EN                                                                                                    | Requested Values                                                                                                    |
|                                                                                                    |                                                                                                    |

# • Atlantic Strategy;

| Atlantic Strategy                                                                             |                 |                                                                |        |
|-----------------------------------------------------------------------------------------------|-----------------|----------------------------------------------------------------|--------|
| Approved Values<br>Is the project based on one of the Atlantic strategy specific objectives?  |                 | Specific strategy                                              |        |
| Yes                                                                                           | $\sim$          | 0402 Preserving and promoting the Atlantic's cultural heritage | $\sim$ |
| Requested Values<br>Is the project based on one of the Atlantic strategy specific objectives? |                 | Specific strategy                                              |        |
| Yes                                                                                           | $\mathbf{\vee}$ | 0402 Preserving and promoting the Atlantic's cultural heritage | $\sim$ |

| Modification Re                                | quests Description                                                                                  |  |
|------------------------------------------------|----------------------------------------------------------------------------------------------------|--|
| Preconditions                                  | The user must have permissions for the View or Edit features to perform<br>the respective functions |  |
| Actions                                        | On this screen, users can:                                                                          |  |
| Actions                                        | On this screen, users can:                                                                          |  |
|                                                | Edit information of Modification Requests Description                                               |  |
|                                                | View Information of Modification Requests Description                                               |  |
| Rules                                          | All text fields are required to be filled in English.                                               |  |
| List of Fields                                 | Read Only:                                                                                          |  |
|                                                | Approved Brief Summary                                                                              |  |
|                                                | Approved Overall Objectives                                                                         |  |
|                                                | Approved Common Challenge                                                                           |  |
|                                                | Approved What is New?                                                                               |  |
|                                                | <ul> <li>Approved Transnational Approach</li> </ul>                                                 |  |
|                                                | <ul> <li>Approved Cooperation Intensity</li> </ul>                                                  |  |
|                                                | <ul> <li>Approved Partnership consistency</li> </ul>                                                |  |
|                                                | <ul> <li>Approved Main outputs and results</li> </ul>                                               |  |
|                                                | <ul> <li>Approved Long-term effects</li> </ul>                                                      |  |
|                                                | <ul> <li>Approved Horizontal Principles</li> </ul>                                                  |  |
|                                                | Approved Atlantic Strategy                                                                          |  |
|                                                | Editable:                                                                                           |  |
|                                                | <ul> <li>Requested Brief Summary</li> </ul>                                                         |  |
|                                                | <ul> <li>Requested Overall Objectives</li> </ul>                                                    |  |
| <ul> <li>Requested Common Challenge</li> </ul> |                                                                                                    |  |
|                                                | <ul> <li>Requested What is New?</li> </ul>                                                          |  |
|                                                | <ul> <li>Requested Transnational Approach</li> </ul>                                                |  |
|                                                | <ul> <li>Requested Cooperation Intensity</li> </ul>                                                 |  |
|                                                | <ul> <li>Requested Partnership consistency</li> </ul>                                               |  |
|                                                | <ul> <li>Requested Main outputs and results</li> </ul>                                              |  |
|                                                | <ul> <li>Requested Long-term effects</li> </ul>                                                     |  |
|                                                | <ul> <li>Requested Horizontal Principles</li> </ul>                                                 |  |
|                                                | <ul> <li>Requested Atlantic Strategy</li> </ul>                                                     |  |
|                                                | Brief Summary:                                                                                      |  |
|                                                | Read Only:                                                                                          |  |
|                                                | Approved Brief Summary                                                                              |  |
|                                                | Editable:                                                                                           |  |
|                                                | Requested Brief Summary                                                                             |  |
|                                                | Overall Objectives:                                                                                 |  |

| Modification Re | quests Description                                                |
|-----------------|-------------------------------------------------------------------|
|                 | Read Only:                                                        |
|                 | <ul> <li>Approved Overall Objectives</li> </ul>                   |
|                 | Editable:                                                         |
|                 | <ul> <li>Requested Brief Summary</li> </ul>                       |
|                 | Common Challenge:                                                 |
|                 | Read Only:                                                        |
|                 | <ul> <li>Approved Common Challenge</li> </ul>                     |
|                 | Editable:                                                         |
|                 | <ul> <li>Requested Common Challenge</li> </ul>                    |
|                 | What is New?:                                                     |
|                 | Read Only:                                                        |
|                 | <ul> <li>Approved What is New?</li> </ul>                         |
|                 | Editable:                                                         |
|                 | <ul> <li>Requested What is New?</li> </ul>                        |
|                 | Transnational Approach:                                           |
|                 | Read Only:                                                        |
|                 | <ul> <li>Approved Transnational Approach</li> </ul>               |
|                 | Editable:                                                         |
|                 | <ul> <li>Requested Transnational Approach</li> </ul>              |
|                 | Cooperation Intensity:                                            |
|                 | Read Only:                                                        |
|                 | <ul> <li>Approved Joint development</li> </ul>                    |
|                 | <ul> <li>Approved Joint staffing</li> </ul>                       |
|                 | <ul> <li>Approved Joint financing</li> </ul>                      |
|                 | <ul> <li>Approved Joint capitalization</li> </ul>                 |
|                 | <ul> <li>Approved Joint enabling of long term effects</li> </ul>  |
|                 | <ul> <li>Approved Joint implementation</li> </ul>                 |
|                 | Approved Others                                                   |
|                 | Editable:                                                         |
|                 | Requested Joint development                                       |
|                 | Requested Joint staffing                                          |
|                 | <ul> <li>Requested Joint financing</li> </ul>                     |
|                 | Requested Joint capitalization                                    |
|                 | <ul> <li>Requested Joint enabling of long term effects</li> </ul> |
|                 | Requested Joint implementation                                    |
|                 | Requested Others                                                  |
|                 | Partnership Consistency:                                          |
|                 | Read Only:                                                        |
|                 | Approved Partnership consistency                                  |
|                 | Editable:                                                         |
|                 | Requested Partnership consistency                                 |
|                 | Main Outputs and Results:                                         |
|                 | Read Only:                                                        |
|                 | <ul> <li>Approved Main Outputs and Results targets</li> </ul>     |

| Modification Re | quests Description                                                                |
|-----------------|-----------------------------------------------------------------------------------|
|                 | <ul> <li>Approved Main Outputs and Results description</li> </ul>                 |
|                 | <ul> <li>Approved Involvement of target groups</li> </ul>                         |
|                 | Editable:                                                                         |
|                 | <ul> <li>Requested Main Outputs and Results targets</li> </ul>                    |
|                 | <ul> <li>Requested Main Outputs and Results description</li> </ul>                |
|                 | <ul> <li>Requested Involvement of target groups</li> </ul>                        |
|                 | Long-term Effects:                                                                |
|                 | Read Only:                                                                        |
|                 | <ul> <li>Approved Long-term Effects</li> </ul>                                    |
|                 | <ul> <li>Approved Are the effects expected for the next 5 or 10 years</li> </ul>  |
|                 | Editable:                                                                         |
|                 | <ul> <li>Requested Long-term Effects</li> </ul>                                   |
|                 | <ul> <li>Requested Are the effects expected for the next 5 or 10 years</li> </ul> |
|                 | Horizontal Principles:                                                            |
|                 | Read Only:                                                                        |
|                 | <ul> <li>Approved Sustainable development effects</li> </ul>                      |
|                 | <ul> <li>Approved Sustainable development description</li> </ul>                  |
|                 | <ul> <li>Approved Equal opportunities effects</li> </ul>                          |
|                 | <ul> <li>Approved Equal opportunities description</li> </ul>                      |
|                 | <ul> <li>Approved Gender equality effects</li> </ul>                              |
|                 | <ul> <li>Approved Gender equality description</li> </ul>                          |
|                 | Editable:                                                                         |
|                 | <ul> <li>Requested Sustainable development effects</li> </ul>                     |
|                 | <ul> <li>Requested Sustainable development description</li> </ul>                 |
|                 | <ul> <li>Requested Equal opportunities effects</li> </ul>                         |
|                 | <ul> <li>Requested Equal opportunities description</li> </ul>                     |
|                 | <ul> <li>Requested Gender equality effects</li> </ul>                             |
|                 | <ul> <li>Requested Gender equality description</li> </ul>                         |
|                 | Atlantic Strategy:                                                                |
|                 | Read Only:                                                                        |
|                 | • Approved Is the project based on one of the Atlantic Strategies                 |
|                 | specific objectives?                                                              |
|                 | Approved Specific strategy                                                        |
|                 | Editable:                                                                         |
|                 | • Requested Is the project based on one of the Atlantic Strategies                |
|                 | specific objectives?                                                              |
|                 | Requested Specific strategy                                                       |

#### 2.5 Modification Request Work Plan

In this screen we will be able to see all the work packages of the modification request and the list of indicators associated with them. Here we can view, edit or delete the work packages, when possible.

It is also through this screen that it is possible to create a new workpackage by clicking on the button: "Add Work Package".

| 0<br>9      | Work Plan             |     |                    |                             |                |  |              |            | Add WorkPackage     |
|-------------|-----------------------|-----|--------------------|-----------------------------|----------------|--|--------------|------------|---------------------|
| 8<br>8<br>6 | Status                | . , | Work Packages Type |                             | Activity Name  |  | Start Date 👔 | End Date   | VFilter columns B B |
| ß           | Record has no changes | 0   | WP0 Preparation    |                             | Preparation    |  | 04/01/2015   | 19/12/2016 | ٥                   |
|             | Record has no changes | 1   | WP1 Coordination   |                             | Coordination   |  | 01/07/2017   | 30/06/2021 | • 2                 |
|             | Record has no changes | 2   | WP2 Communication  |                             | Communication  |  | 01/07/2017   | 31/03/2021 | ∞∡                  |
|             | Record has no changes | 3   | WP3 Capitalization |                             | Capitalization |  | 01/07/2017   | 31/03/2021 | • 🖌                 |
|             | Record changed        | 4   | WP4                |                             |                |  | 01/07/2017   | 31/03/2021 | ۰ 🔏 🍵               |
|             | Record has no changes | 5   | WP5                |                             |                |  | 01/01/2018   | 31/03/2021 | o 🛃 🍵               |
|             | Record has no changes | 6   | WP6.               |                             |                |  | 01/07/2017   | 31/03/2021 | ے 👁                 |
|             | New record            | 7   | WP7                |                             |                |  | 29/09/2021   | 10/05/2023 | ے 👁                 |
|             | Show 10 e records     |     |                    | Showing 1 to 8 of 8 records |                |  |              |            | < Previous 1 Next > |

| Status                                    |      | Description                                                                                                    | Target Executed | Target Modified | Target Approved | Unit                 |
|-------------------------------------------|------|----------------------------------------------------------------------------------------------------|-----------------|-----------------|-----------------|----------------------|
| <ul> <li>Record has no changes</li> </ul> | C001 | Number of enterprises receiving support                                                                         | 1188            | 360             | 360             | Number               |
| Record has no changes                     | C009 | Increase in expected number of visits to supported sites of cultural and natural heritage and attractions       | 2000000         | 200000          | 200000          | visits per year      |
| <ul> <li>Record has no changes</li> </ul> | CO28 | Number of enterprises supported to introduce new to the market products                                         | 840             | 270             | 270             | Number               |
| Record has no changes                     | CO41 | Number of enterprises participating in cross-border, transnational or interregional research projects           | 9               | 3               | 3               | Number               |
| <ul> <li>Record has no changes</li> </ul> | CO42 | Number of research institutions participating in cross-border, transnational or interregional research projects | 9               | 3               | 3               | Number               |
| Record has no changes                     | OA1  | Internal project meetings and events                                                                            | 275             | 94              | 94              | Number               |
| <ul> <li>Record has no changes</li> </ul> | OA2  | Project reports                                                                                                 | 60              | 21              | 21              | Number               |
| <ul> <li>Record has no changes</li> </ul> | OA3  | Project newsletters and other information documents                                                             | 236             | 81              | 81              | Number               |
| <ul> <li>Record has no changes</li> </ul> | PI01 | Number of case studies and pilot actions implemented                                                            | 81              | 27              | 27              | Number               |
| <ul> <li>Record has no changes</li> </ul> | P102 | Number of technical and scientific publications produced                                                        | 46              | 16              | 16              | Number               |
| now 10 e records                          |      | Showing 1 to 10 of 19 records                                                                                   |                 |                 |                 | < Previous (1) (2) N |

When we delete a work package that already existed in the project, the system marks the work package and all its actions and indicators as "Record removed" and then it is possible to undo this action by clicking on the following button:

| Wo | rk Plan               |   |                    |                             |                |                  |            | Add WorkPackag               |
|----|-----------------------|---|--------------------|-----------------------------|----------------|------------------|------------|------------------------------|
|    |                       |   | Work Packages Type |                             | Activity Name  | 11 Start Date 11 | End Date   | V Filter columns B B Actions |
|    | Record has no changes | 0 | WP0 Preparation    |                             | Preparation    | 01/01/2014       | 19/12/2016 | ٥                            |
|    | Record has no changes | 1 | WP1 Coordination   |                             | Coordination   | 01/10/2017       | 01/04/2021 | • 2                          |
|    | Record has no changes | 2 | WP2 Communication  |                             | Communication  | 01/10/2017       | 01/04/2021 | • 2                          |
|    | Record has no changes | 3 | WP3 Capitalization |                             | Capitalization | 01/10/2017       | 01/04/2021 | • 🖌                          |
|    | Record has no changes | 4 | WP4 C              |                             |                | 01/10/2017       | 01/04/2021 | • 🔺 🍵                        |
|    | Record has no changes | 5 | WPS In             |                             |                | 31/10/2017       | 01/04/2021 | • 🛃 🧃                        |
|    | Record removed        | 6 | WP6 Ci             |                             |                | 31/10/2017       | 01/04/2021 | ∞ ⊿፬                         |
|    | (Record charged)      | 7 | WP7 Ci             |                             |                | 01/05/2017       | 30/04/2021 | • 🔺 🔋                        |
|    | New record            | 8 | WP8 C              |                             |                | 27/05/2021       | 27/05/2021 | • 🖌 📋                        |
| Sh | 10 e records          |   |                    | Showing 1 to 9 of 9 records |                |                  |            | < Previous 1 Next >          |

However, when we delete a work package that did not previously exist, the system completely erases the work package and all its actions and indicators.

| <b>Modification Requests</b> | Work Plan                                                                        |
|------------------------------|----------------------------------------------------------------------------------|
| Preconditions                | The user must have permissions for the View, Edit, Add or Delete                 |
|                              | features to perform the respective functions.                                    |
| Actions                      | On this screen, users can:                                                       |
|                              | <ul> <li>Edit information of Work Packages</li> </ul>                            |
|                              | <ul> <li>View information of Work Packages</li> </ul>                            |
|                              | <ul> <li>Add new Work Packages</li> </ul>                                        |
|                              | <ul> <li>Delete Work Packages</li> </ul>                                         |
|                              | <ul> <li>Undo the Delete of Work Packages when applicable</li> </ul>             |
|                              | <ul> <li>Export tables to Pdf or Excel</li> </ul>                                |
| Rules                        | <ul> <li>Work Package 0 can't be edited.</li> </ul>                              |
|                              | <ul> <li>The first four Work Packages can't be deleted.</li> </ul>               |
|                              | Work Packages with Actions containing Indicators with                            |
|                              | executed Target can't be removed.                                                |
|                              | <ul> <li>Work Packages that are declared in progress reports can't be</li> </ul> |
|                              | removed.                                                                         |
| List of Fields               | Read Only:                                                                       |
|                              | Record Status                                                                    |
|                              | <ul> <li>Work Package Number</li> </ul>                                          |
|                              | <ul> <li>Work Package Type</li> </ul>                                            |
|                              | <ul> <li>Work Package Activity Name</li> </ul>                                   |
|                              | <ul> <li>Work Package Start Date</li> </ul>                                      |
|                              | <ul> <li>Work Package End Date</li> </ul>                                        |

# 2.6 Modification Request Work Package Details

On this screen it is possible to view the approved values and edit the requested values for the selected work package.

| P4                                                                                                    |                              |                                                                                                    |                                    | Back 🚽 Sa            |
|----------------------------------------------------------------------------------------------------|------------------------------|----------------------------------------------------------------------------------------------------|------------------------------------|----------------------|
| Approved Values temp loge temp loge temp log temp loge temp loge temp loge temp loge t | e Duration (in months)<br>40 | Requested Values<br>▲ Arroy Brays<br>402,933.07 €<br>Is State All Milerant?<br>○ Yes @ No<br>Activity Start Date | Activity Name<br>Activity and date | Duration (in months) |
|                                                                                                    |                              | 01/07/2017                                                                                                    | 31/03/2021                         | Expand All Colla     |
| Partners List                                                                                                    |                              |                                                                                                    |                                    |                      |
| Partner Insulate                                                                                                    |                              |                                                                                                    |                                    |                      |
| Partner Responsible *                                                                                                    |                              | ×                                                                                                    |                                    |                      |
| Partners Involved                                                                                                    |                              |                                                                                                    |                                    |                      |
|                                                                                                    | 2<br>6<br>6<br>7             |                                                                                                    |                                    |                      |
|                                                                                                    |                              |                                                                                                    | 0                                  |                      |
| •                                                                                                    | <b>n</b> 2                   | <b>•</b> 1                                                                                                    |                                    |                      |
| Implementation summary                                                                                                    |                              |                                                                                                    |                                    |                      |
| Approved Values                                                                                                    |                              | Requested Values                                                                                                 |                                    |                      |

It is also possible to add a new action via the "Add Action" button and view the list of all actions related to the work package.

In the actions list it is possible to view, edit and remove the selected action.

When we delete an action that already existed in the project, the system marks the action and all its indicators as "Record removed" and then it is possible to undo this action by clicking on the undo button.

However, when we delete an action that did not previously exist, the system completely erases the action and all its indicators.

| Vinterreg Pro                                        | ojects Progress Reports Certifications System Reports Entities Administrat                                                                                                    | ion Project Proposals                                                                                                    |                                                                                                    |                                                                                                    | •                                                                                                    | Administrator (EN)                                                                                                  | is 📧 🕐 🎄 Sign Out                         |
|------------------------------------------------------|----------------------------------------------------------------------------------------------------|----------------------------------------------------------------------------------------------------|----------------------------------------------------------------------------------------------------|----------------------------------------------------------------------------------------------------|----------------------------------------------------------------------------------------------------|----------------------------------------------------------------------------------------------------|-------------------------------------------|
| WP4                                                  |                                                                                                    |                                                                                                    |                                                                                                    |                                                                                                    |                                                                                                    |                                                                                                    | Back 🗸 Save Changes                       |
| 0<br>9<br>0<br>8<br>8<br>0                           |                                                                                                    | 0<br>0<br>0                                                                                                    | n<br>S                                                                                                    |                                                                                                    | 2<br>2<br>2)                                                                                                    |                                                                                                    |                                           |
| n<br>19                                              | olementation summary                                                                                                    |                                                                                                    |                                                                                                    |                                                                                                    |                                                                                                    |                                                                                                    |                                           |
| Approv<br>EN<br>Exten<br>nation<br>mana,<br>etc.). 1 | ed Values<br>ding the cooperation beyond the partners themselves,<br>when taskeholders to stimulate new touristic offers and servic<br>all lev. If support taskeholders with the contri<br>generit and tourism autoritiesca, and service<br>VRN will support lay taskeholders in the development of project | romote the new transnati<br>es at local level in coherence with the<br>ibute to the touristic devel<br>sector (tour operators, tourism offices<br>to that contribute directly to the touris | onal touristic product and mobilize<br>remanstional product. From local to<br>rem public sector (read<br>transport operators, bike rentals,<br>sic developm | Requested Values           N         Image: Comparison beyond the partners themselved the relevant stakeholders to stimulate new sourtists offers an narional level, upport stakeholders with the meangement and sourism subcrities of offices | I promote the new tran<br>d services at local level in coherence with<br>contribute to the touristic developmen<br>private sector (our operators, tourism o<br>f projects that contribute directly to the | snational touristic proc<br>the transnational proc<br>nt of t<br>ffices, transport operational<br>touristic develop | duct and mobilize                         |
| Action I                                             | List Action N                                                                                                    | umber 11                                                                                                    | Action Title                                                                                                    |                                                                                                    | Start Date                                                                                                    | End Date                                                                                                    | ♥ Add Action ♥Filter columns  ■ ■ Actions |
| Record                                               | has no changes 1                                                                                                    |                                                                                                    |                                                                                                    |                                                                                                    | 09-2017                                                                                                    | 12-2020                                                                                                    | • 🔺 🍵                                     |
| Record                                               | I has no changes 2                                                                                                    |                                                                                                    | Development of innovative touristic offers                                                                                                    |                                                                                                    | 01-2018                                                                                                    | 12-2020                                                                                                    | • 🛃 📋                                     |
| Record                                               | I has no changes 3                                                                                                    |                                                                                                    | Involvement of inhabitants and civil society                                                                                                    |                                                                                                    | 01-2018                                                                                                    | 06-2020                                                                                                    | • 🔺 📋                                     |
| Show 10                                              | e records                                                                                                    | Showing 1 to 3 of 3 records                                                                                                    |                                                                                                    |                                                                                                    |                                                                                                    |                                                                                                    | <previous 1="" next=""></previous>        |
|                                                      | Joint Secretariat T. 00                                                                                                    | 351 226 086 300 js@atlanticarea.                                                                                                    | eu Privacy Policy - Legal Notice                                                                                                    |                                                                                                    |                                                                                                    |                                                                                                    | 🗘 🎾 🔊 © 2020 - Enabled by Axians          |

| Modification Re | quests Work Plan - Work Package                                                                                                    |
|-----------------|----------------------------------------------------------------------------------------------------|
| Preconditions   | The user must have permissions to View, Edit, Add or Remove features to perform the respective functions.                                                                                                    |
| Actions         | <ul> <li>On this screen, users can:</li> <li>Edit information of Work Packages</li> <li>View information of Work Packages</li> <li>Add Actions</li> <li>Remove Actions</li> <li>Undo removed actions when applicable</li> </ul>                                                                                                    |
| Rules           | <ul> <li>Work Package 0 can't be edited</li> <li>The Activity Name of the first four Work Packages can't be edited</li> <li>All text fields are required to be filled in English.</li> <li>Work Package End Date can't be lower than the Start Date</li> <li>Work Package End can't be higher than the End Date of the project.</li> <li>Actions containing Indicators with executed Target can't be removed.</li> </ul> |

| Modification Re | quests Work Plan - Work Package                                                                                                    |
|-----------------|----------------------------------------------------------------------------------------------------|
| List of Fields  | Read Only:         WP Approved Activity Budget         WP Approved Activity Name         WP Approved Is State Aid Relevant?         WP Approved Start Date         WP Approved Start Date         WP Approved Duration         WP Requested Activity Budget         WP Requested Start Date         WP Requested Duration         Approved Partner Responsible         Approved Partners Involved         Approved Implementation Summary         Table showing list of actions         Editable:         WP Requested Activity End Date         Requested Partners Involved         Requested Activity Name         WP Requested Activity Name         WP Requested Activity End Date         Requested Partner Responsible         Requested Partner Responsible         Requested Partner Responsible         Requested Partner Responsible         Requested Partners Involved         Requested Partners Involved         Requested Partners Involved         Requested Implementation Summary |
|                 |                                                                                                    |

# **2.7 Modification Request Actions Details**

On this screen it is possible to view the approved values and edit the requested values for the selected action.

| ()<br>9      | Creation of a                                                                                                    |                                                 |                    |                                | Back       | ✓ Save Action |
|--------------|----------------------------------------------------------------------------------------------------|-------------------------------------------------|--------------------|--------------------------------|------------|---------------|
| ያ<br>ይ<br>ርን | Approved Values N* Tote 1  Second Second Sec | Requested V<br>N°<br>1<br>Start Date<br>09-2017 | Mues<br>Tae +<br>C | End Date *  End Date *  2.2020 | Expand All | College All   |
|              | ✓ Action Description                                                                                                    |                                                 |                    |                                | Expand Au  | Conspise An   |
|              | V Deliverables                                                                                                    |                                                 |                    |                                |            |               |
|              | V Indicator                                                                                                    |                                                 |                    |                                |            |               |
|              | Expected Results                                                                                                    |                                                 |                    |                                |            |               |
|              |                                                                                                    |                                                 |                    |                                |            |               |

It is also possible to add a new indicator via the "Add Indicator" button and view the list of all indicators related to the action.

| Creation of a r                                                                                     |                              |                                                                                                    |                                                            |                 |                   |                                  |                                           |                  |                                    | Back 🗸 Sav          |
|----------------------------------------------------------------------------------------------------|------------------------------|----------------------------------------------------------------------------------------------------|------------------------------------------------------------|-----------------|-------------------|----------------------------------|-------------------------------------------|------------------|------------------------------------|---------------------|
| Approved Values<br>N° Title<br>1 Creation of a                                                      |                              |                                                                                                    |                                                            | Requested<br>N° | Values<br>Title * |                                  |                                           |                  |                                    |                     |
| Start Date                                                                                          |                              | End Date                                                                                                    |                                                            | Start Date      |                   |                                  |                                           | End Date *       |                                    |                     |
| 094-2017                                                                                            |                              | 12-2020                                                                                                    |                                                            | 09-2017         |                   |                                  |                                           | 12-2020          |                                    |                     |
|                                                                                                    |                              |                                                                                                    |                                                            |                 |                   |                                  |                                           |                  |                                    | Expand All Collapse |
| <ul> <li>Action Description</li> </ul>                                                              |                              |                                                                                                    |                                                            |                 |                   |                                  |                                           |                  |                                    |                     |
| V Deliverables                                                                                      |                              |                                                                                                    |                                                            |                 |                   |                                  |                                           |                  |                                    |                     |
| <ul> <li>Indicator</li> </ul>                                                                       |                              |                                                                                                    |                                                            |                 |                   |                                  |                                           |                  |                                    |                     |
|                                                                                                    |                              |                                                                                                    |                                                            |                 |                   |                                  |                                           |                  |                                    |                     |
| · INNAM                                                                                             |                              |                                                                                                    |                                                            |                 |                   |                                  |                                           |                  |                                    | + Add Indicator     |
|                                                                                                    | Code                         | Description                                                                                                    |                                                            |                 |                   | Target                           | Target Approved                           | Value Difference | Unit                               | +Add Indicator      |
| Record has no changes                                                                               | Code<br>PI03                 | Description<br>Number of policy, strategy and operational instruments p                                                                                                    | produced                                                   |                 |                   | Target<br>3.00                   | Target Approved                           | Value Difference | Unit<br>Number                     | +Add Indicator      |
| Record has no changes     Record has no changes                                                     | Code<br>PI03<br>PI04         | Description<br>Number of policy, strategy and operational instruments p<br>Number of actions for the dissemination and capitalisatio                                                              | produced<br>on of results                                  |                 |                   | Target<br>3.00<br>1.00           | Target Approved<br>3.00<br>1.00           | Value Difference | Unit<br>Number<br>Number           | +Add Indicator      |
| Record has no changes     Record has no changes     Record has no changes     Record has no changes | Code<br>PIOS<br>PIO4<br>PIO5 | Decorption<br>Number of policy, strategy and operational instruments pr<br>Number of actions for the dissemination and capitalisation<br>Number of paticipants in actions for the dissemination a | produced<br>on of results<br>and capitalisation of results |                 |                   | Target<br>3.00<br>1.00<br>100.00 | Target Approved<br>3.00<br>1.00<br>100.00 | Value Difference | Unit<br>Number<br>Number<br>Number | +Add Indicator      |

In the indicators list it is possible to view, edit and remove the selected indicator.

When we delete an indicator that already existed in the project, the system marks the indicator as "Record removed" and then it is possible to undo this action by clicking on the undo button.

However, when we delete an indicator that did not previously exist, the system completely erases it.

| Modification Requests | Work Plan - Work Package Actions                                          |  |  |  |  |
|-----------------------|---------------------------------------------------------------------------|--|--|--|--|
| Preconditions         | The user must have permissions for the View, Edit or Add feature          |  |  |  |  |
|                       | perform the respective functions.                                         |  |  |  |  |
| Actions               | On this screen, users can:                                                |  |  |  |  |
|                       | <ul> <li>Edit information of the Action</li> </ul>                        |  |  |  |  |
|                       | <ul> <li>View information of the Action</li> </ul>                        |  |  |  |  |
|                       | Add new Indicator                                                         |  |  |  |  |
|                       | Edit Indicators                                                           |  |  |  |  |
|                       | Remove Indicators                                                         |  |  |  |  |
|                       | <ul> <li>Undo removed Indicators where applicable</li> </ul>              |  |  |  |  |
| Rules                 | <ul> <li>Actions belonging to Work Package 0 can't be edited.</li> </ul>  |  |  |  |  |
|                       | <ul> <li>All text fields are required to be filled in English.</li> </ul> |  |  |  |  |
|                       | <ul> <li>Action End Date can't be lower than the Start Date.</li> </ul>   |  |  |  |  |
|                       | <ul> <li>Indicators with executed Target can't be removed.</li> </ul>     |  |  |  |  |

| Modification Requests | Work Plan - Work Package Actions                                  |
|-----------------------|-------------------------------------------------------------------|
| List of Fields        | Read Only:                                                        |
|                       | <ul> <li>Approved Action Number</li> </ul>                        |
|                       | Approved Action Title                                             |
|                       | <ul> <li>Approved Action Start Date</li> </ul>                    |
|                       | <ul> <li>Approved Action End Date</li> </ul>                      |
|                       | <ul> <li>Requested Action Number</li> </ul>                       |
|                       | <ul> <li>Requested Action Start Date</li> </ul>                   |
|                       | <ul> <li>Approved Action Description</li> </ul>                   |
|                       | <ul> <li>Approved Action Output Title</li> </ul>                  |
|                       | <ul> <li>Approved Action Output Description</li> </ul>            |
|                       | <ul> <li>Indicator Executed Target</li> </ul>                     |
|                       | <ul> <li>Approved Indicator Target</li> </ul>                     |
|                       | <ul> <li>Approved Indicator Unit</li> </ul>                       |
|                       | <ul> <li>Approved Indicator Code</li> </ul>                       |
|                       | <ul> <li>Approved Indicator Description</li> </ul>                |
|                       | <ul> <li>Requested Indicator Unit</li> </ul>                      |
|                       | <ul> <li>Requested Indicator Code</li> </ul>                      |
|                       | <ul> <li>Requested Indicator Description</li> </ul>               |
|                       | <ul> <li>Approved Action Expected Results</li> </ul>              |
|                       | <ul> <li>Approved Action Expected Results Description</li> </ul>  |
|                       | Editable:                                                         |
|                       | Requested Action Title                                            |
|                       | Requested Action End Date                                         |
|                       | <ul> <li>Requested Action Description</li> </ul>                  |
|                       | <ul> <li>Requested Action Output Title</li> </ul>                 |
|                       | <ul> <li>Requested Action Output Description</li> </ul>           |
|                       | <ul> <li>Requested Indicator Target</li> </ul>                    |
|                       | <ul> <li>Requested Action Expected Results</li> </ul>             |
|                       | <ul> <li>Requested Action Expected Results Description</li> </ul> |

# 2.8 Modification Request Partnership

In this screen we will be able to see all the partners of the modification request, and it's here where we can view, edit, add and remove them, when possible.

| Modification Request            | >>     | Partnership    |                                               |                     |          |                                |                                        |                   |
|---------------------------------|--------|----------------|-----------------------------------------------|---------------------|----------|--------------------------------|----------------------------------------|-------------------|
| Partnersh                       | ip     |                |                                               |                     |          |                                |                                        | Add P4            |
|                                 |        |                |                                               |                     |          |                                |                                        | ♥Filter columns 🖪 |
| Status                          |        | Partner Number | Entity Name                                   | Partner<br>Position | Country  | Region                         | Legal Status                           | Actions           |
| <ul> <li>Record chan</li> </ul> | ged    | 1              |                                               | Lead partner        | France   | Aquitaine                      | Public body                            | • 🖌 🃋             |
| Record chan                     | ged    | 2              |                                               | Partner             | France   | Aquitaine                      | Not-for-profit private<br>organization | • 🛃 🃋             |
| <ul> <li>Record chan</li> </ul> | ged    | 3              |                                               | Partner             | France   | Rhône Alpes                    | Not-for-profit private<br>organization | • 🛃 🥤             |
| Record chan                     | ged    | 4              |                                               | Partner             | France   | Bretagne                       | Profit-making private<br>organization  | ۵ 🖌 👁             |
| <ul> <li>Record chan</li> </ul> | ged    | 5              |                                               | Partner             | Belgium  | Brussels                       | Not-for-profit private<br>organization | • 🖌 📋             |
| Record chan                     | ged    | 6              |                                               | Partner             | Portugal | Algarve                        | Public body                            | ۵ 🖌 👁             |
| Record chan                     | ged    | 7              |                                               | Partner             | Portugal | Algarve                        | Public body                            | ۵ 🗶 👁             |
| <ul> <li>Record chan</li> </ul> | ged    | 8              |                                               | Partner             | Ireland  | Border, Midland and<br>Western | Public body                            | • 🛃 📋             |
| Record chan                     | ged    | 9              |                                               | Partner             | Ireland  | Border, Midland and<br>Western | Public body                            | • 🖌 📋             |
| Record chan                     | ged    | 10             | skaleto vegveseti (urtesurkie ur Puurk Ruauo) | Partner             | Norway   | Norwøy                         | Public body                            | ۰ 🖌 👁             |
| Show 10 ¢ r                     | ecords |                | Showing 1 to 10 of 23 records                 |                     |          |                                | < Previo                               | xus (1 2 3 Next   |

| Modification Re | quests Partnership                                                          |  |  |  |  |  |  |
|-----------------|-----------------------------------------------------------------------------|--|--|--|--|--|--|
| Preconditions   | The user must have permissions for the View or Edit features to perform     |  |  |  |  |  |  |
|                 | the respective functions.                                                   |  |  |  |  |  |  |
| Actions         | On this screen, users can:                                                  |  |  |  |  |  |  |
|                 | <ul> <li>View information of the Partners</li> </ul>                        |  |  |  |  |  |  |
|                 | Edit Partners                                                               |  |  |  |  |  |  |
|                 | Add Partners                                                                |  |  |  |  |  |  |
|                 | <ul> <li>Export tables to Pdf or Excel</li> </ul>                           |  |  |  |  |  |  |
| Rules           | It isn't possible to remove partners when they already have executed values |  |  |  |  |  |  |
| List of Fields  | Read Only:                                                                  |  |  |  |  |  |  |
|                 | Record's Status                                                             |  |  |  |  |  |  |
|                 | Partner's Number                                                            |  |  |  |  |  |  |
|                 | Entity's Name                                                               |  |  |  |  |  |  |
|                 | Partner's Position                                                          |  |  |  |  |  |  |
|                 | Partner's Country                                                           |  |  |  |  |  |  |
|                 | Partner's Region                                                            |  |  |  |  |  |  |
|                 | Partner's Legal Status                                                      |  |  |  |  |  |  |

## **2.9 Modification Request Partner Details**

On this screen it is possible to view the approved values and edit the requested values for the selected partner.

| 4<br>8<br>0   | CC<br>CC                                | » > Partnership >                  |         |                     |           | ne,     | Bec | <ul> <li>✓ Save Partner</li> </ul> |
|---------------|-----------------------------------------|------------------------------------|---------|---------------------|-----------|---------|-----|------------------------------------|
| <u>ይ</u><br>በ | Partner Number<br>1                     | Partner Position *<br>Lead partner | Ri<br>V | st Level Controller | ✓ Replace | Partner |     |                                    |
|               |                                         |                                    |         |                     |           |         | Ex  | and All Collapse All               |
|               | <ul> <li>Partner Information</li> </ul> | 1                                  |         |                     |           |         |     |                                    |
|               | ✓ Contacts                              |                                    |         |                     |           |         |     |                                    |
|               | ✓ Bank Account                          |                                    |         |                     |           |         |     |                                    |
|               | <ul> <li>Financing Plan</li> </ul>      |                                    |         |                     |           |         |     |                                    |
|               | ✓ Budget Plan                           |                                    |         |                     |           |         |     |                                    |
|               | <ul> <li>Complementary inf</li> </ul>   | ormation                           |         |                     |           |         |     |                                    |
|               |                                         |                                    |         |                     |           |         |     |                                    |

It is also possible to replace partners by clicking on the button: "Replace Partner". When the partner is replaced, a new button "Revoke Replacement" will appear and the user can undo the changes if needed.

| The (                                   |                    |                        | partner was replaced for the                                                                                                    |
|-----------------------------------------|--------------------|------------------------|----------------------------------------------------------------------------------------------------|
| Partner Number<br>1                     | Partner Position * | First Level Controller | V Replace Parsee Revola Replacement                                                                                                    |
|                                         |                    |                        | Expand All Collapse A                                                                                                    |
| <ul> <li>Partner Information</li> </ul> |                    |                        | (mittand)                                                                                                    |
|                                         |                    |                        |                                                                                                    |
| <ul> <li>Contacts</li> </ul>            |                    |                        | Category of Category of Catego |
| ✓ Bank Account                          |                    |                        |                                                                                                    |
| <ul> <li>Financing Plan</li> </ul>      |                    |                        |                                                                                                    |
| ✓ Budget Plan                           |                    |                        |                                                                                                    |
| Complementary inform                    | mation             |                        |                                                                                                    |

| <ul> <li>Partner Information</li> </ul>              |          |         |               |                               |
|------------------------------------------------------|----------|---------|---------------|-------------------------------|
| Department                                           | Location | Profile | Documentation | ]                             |
| Approved Values<br>Abbreviation                      |          |         |               |                               |
| intity Name                                          |          |         |               | Entity Name EN                |
| Department Name                                      |          |         |               | Organization type             |
|                                                      |          |         |               | Regional public organisations |
| intity Legal Status                                  |          |         |               | Tax Number                    |
| Public body                                          |          |         | ×             | × 1                           |
| Vebsite                                              |          |         |               | Organization Size<br>2500     |
| at Recovery                                          |          |         |               |                               |
| Requested Values<br>at Recovery<br>) Yes <b>O</b> No |          |         |               |                               |
| Do you confirme this information?<br>Yes O No        |          |         |               |                               |

#### • Partner Information – Department

The information related to the department cannot be changed directly on this screen, so the user must complete the "Do you confirm this information" field with the information that must be corrected by the joint secretariat.

| <ul> <li>Partner Information</li> </ul> |          |         |               |                               |
|-----------------------------------------|----------|---------|---------------|-------------------------------|
| Department                              | Location | Profile | Documentation |                               |
| Approved Values<br>Abbreviation         |          |         |               |                               |
| Entity Name                             |          |         |               | Entity Name EN                |
| Department Name                         |          |         |               | Organization type             |
|                                         |          |         |               | Regional public organisations |
| Entity Legal Status                     |          |         |               | Tax Number                    |
| Public body                             |          |         | ~             |                               |
| Website                                 |          |         |               | Organization Size             |
| 1                                       |          |         |               |                               |
| Vat Recovery                            |          |         |               |                               |
| Requested Values                        |          |         |               |                               |
| Vat Recovery<br>Yes O No                |          |         |               |                               |
| Do you confirme this information?       |          |         |               |                               |
|                                         |          |         |               |                               |
|                                         |          |         |               |                               |
| EN 🐨                                    |          |         |               |                               |
| Describe achievements                   |          |         |               |                               |
|                                         |          |         |               |                               |
|                                         |          |         |               |                               |

• Partner Information – Location (This section only presents approved values)

| Partner Information |          |         |               |           |  |  |
|---------------------|----------|---------|---------------|-----------|--|--|
| Department          | Location | Profile | Documentation |           |  |  |
| Approved<br>Country |          |         |               | Region    |  |  |
| France              |          |         | $\checkmark$  | Aquitaine |  |  |
| City<br>PAU         |          |         |               | Address   |  |  |

• Partner Information – Profile

| <ul> <li>Partner Information</li> </ul>                                                                                                    |                                                                         |                                                                           |                                                                          |                                                                                                    |
|----------------------------------------------------------------------------------------------------|-------------------------------------------------------------------------|---------------------------------------------------------------------------|--------------------------------------------------------------------------|----------------------------------------------------------------------------------------------------|
| Department                                                                                                    | Location                                                                | Profile                                                                   | Documentation                                                            |                                                                                                    |
| Partner Skills                                                                                                    |                                                                         |                                                                           |                                                                          |                                                                                                    |
| Approved Values                                                                                                    |                                                                         |                                                                           |                                                                          | Requested Values                                                                                                    |
| EN ES FR                                                                                                    | рт                                                                      |                                                                           |                                                                          | EN ES R PT 🟵                                                                                                    |
| The i<br>active modes), tourism, sports, digital i                                                                                                    | nmunity which intervenes in the<br>economy, equipment for secondary sci | e following domains :territorial d<br>nools and social inclusion (fragile | evelopment, travels (routes, transports,<br>population).                 | The menunity which intervenes in the following domains serviceal development, travels (routes, transports,<br>active modes), tourism, sports, digital economy, equipment for secondary schools and social inclusion (fragile population).                                   |
| Transnational Experience                                                                                                    |                                                                         |                                                                           | •                                                                        |                                                                                                    |
| Approved Values EN ES FR                                                                                                    | PT                                                                      |                                                                           |                                                                          | Requested Values                                                                                                    |
| With its 2 departments Europe and Co<br>cooperations with its transborder peer                                                                                             | operat<br>s and managed as Lead Partner sever                           | ng for cooperation proje<br>al projects. It is the c                      | icts for stakeholders in the area. It develops                           | With its 2 departments Europe and Coo                                                                                                    |
| Role in the project                                                                                                    |                                                                         |                                                                           | •                                                                        |                                                                                                    |
| Approved Values           EN         ES         FR           At the root of the project idea,         WP1 and 5 activities. It manages the comparison of the project idea, | et. The ordination and the monitoring of the                            | us it is the most involved partner<br>partnership and pays attention to   | in the project holding the leadership of the respect of the commitments. | Requested Values           BY         BS         PT         O           Active root of the project locating the leadership of WP1 and S activities. It manages the coordination and the monitoring of the partnership and pays attention to the respect of the commitments. |
| Describe the activities that your organisa                                                                                                    | tion is going to implement in the proje                                 | ict                                                                       |                                                                          | le la la la la la la la la la la la la la                                                                                                    |
| Approved Values                                                                                                    |                                                                         |                                                                           |                                                                          | Requested Values                                                                                                    |
| EN ES R                                                                                                    | PT                                                                      |                                                                           |                                                                          | EN ES R PT 🟵                                                                                                    |
| Lead Partner. Coordinates the project,                                                                                                    | WP1 and 5 activities. WP1: organises a                                  | nd participates to all seminars, st                                       | eering and technical committees.                                         | Lead Partner. Coordinates the project, WP1 and 5 activities. WP1: organises and participates to all seminars, steering and technical committees.                                                                                                    |

## • Partner Information – Documents

Partner Information

| Department                                  | Location  | Profile        | Documentation                           |  |  |
|---------------------------------------------|-----------|----------------|-----------------------------------------|--|--|
| Vat statement                               | Bank s    | Bank statement |                                         |  |  |
| 2_VAT statement from EAPAP2_37_2016.pdf     | 不         | 5_Bani         | k statement from EAPAP2_37_2016.pdf 🛓   |  |  |
| Co-financing declaration                    |           | Date           |                                         |  |  |
| 1_CD.pdf 🛃                                  |           | 17/12/         | 2020                                    |  |  |
| State Aid declaration                       |           | Date           |                                         |  |  |
| 4_State Aid declaration from EAPAP2_37_2010 | 5.pdf 🛓   | 01/10/         | 01/10/2017                              |  |  |
| Requested Values                            |           |                |                                         |  |  |
| Vat statement                               |           | Bank s         | tatement                                |  |  |
| 2_VAT statement from EAPAP2_37_2016.pdf     | ¥ 📋       | 5_Bani         | k statement from EAPAP2_37_2016.pdf 🛓 🍵 |  |  |
| Co-financing declaration                    |           | Date           |                                         |  |  |
| 1_CD.pdf 🛃 🏢                                |           | Ē              | 17/12/2020                              |  |  |
| State Aid declaration                       |           | Date           |                                         |  |  |
| 4_State Aid declaration from EAPAP2_37_2016 | 5.pdf 🛃 🏢 | =              | 01/10/2017                              |  |  |

| Modification Re | equests Partnership - Partner                                                          |  |  |  |  |  |  |
|-----------------|----------------------------------------------------------------------------------------|--|--|--|--|--|--|
| Preconditions   | The user must have permissions for the View or Edit features to perform                |  |  |  |  |  |  |
|                 | the respective functions.                                                              |  |  |  |  |  |  |
| Actions         | On this screen, users can:                                                             |  |  |  |  |  |  |
|                 | Edit information of the Partners                                                       |  |  |  |  |  |  |
|                 | View information of the Partners                                                       |  |  |  |  |  |  |
| Rules           | <ul> <li>The project can only have one Lead Partner.</li> </ul>                        |  |  |  |  |  |  |
|                 | Budget Line, Work Packages and Year financial values can't be lower                    |  |  |  |  |  |  |
|                 | than the already executed values.                                                      |  |  |  |  |  |  |
|                 | • ERDF, Total Eligible and Outside Programme values can't be lower than                |  |  |  |  |  |  |
|                 | the already executed values.                                                           |  |  |  |  |  |  |
|                 | • Total Eligible Budget must equal the total values of the Budget Line,                |  |  |  |  |  |  |
|                 | Work Packages and Year values.                                                         |  |  |  |  |  |  |
|                 | • The co-financing ERDF rate can't be higher than 75%.                                 |  |  |  |  |  |  |
|                 | • It isn't possible to change the Staff costs – calculation method of the              |  |  |  |  |  |  |
|                 | budget lines. If you want to change the calculation method, the Lead                   |  |  |  |  |  |  |
|                 | partner needs to contact JS directly.                                                  |  |  |  |  |  |  |
|                 | <ul> <li>All text fields are required to be filled in English.</li> </ul>              |  |  |  |  |  |  |
|                 | <ul> <li>Total Eligible Value and Total Costs are calculated automatically.</li> </ul> |  |  |  |  |  |  |
|                 | • Depending on the rate method of the Budget Lines, the specific                       |  |  |  |  |  |  |
|                 | calculations are made automatically.                                                   |  |  |  |  |  |  |
|                 | • The total values of the Budget Lines, Work Packages and Year are                     |  |  |  |  |  |  |
|                 | calculated automatically.                                                              |  |  |  |  |  |  |
|                 | • If a new Partner is added or replaced, then the documents "Co-                       |  |  |  |  |  |  |
|                 | Financing declaration", "Stated Aid declaration", "Bank statement",                    |  |  |  |  |  |  |
|                 | "VAT statement" and "Probative document" must be uploaded.                             |  |  |  |  |  |  |

|                                                                                 | • If the Partner is from outside eligible area the document "Outside                                                  |  |  |  |  |  |  |                                                  |
|---------------------------------------------------------------------------------|----------------------------------------------------------------------------------------------------|--|--|--|--|--|--|--------------------------------------------------|
|                                                                                 | Programme Area" needs to be updated.                                                                                  |  |  |  |  |  |  |                                                  |
| List of Fields                                                                  | Read Only:                                                                                                    |  |  |  |  |  |  |                                                  |
|                                                                                 | Partner's Number                                                                                                    |  |  |  |  |  |  |                                                  |
|                                                                                 | <ul> <li>Partner's Position</li> </ul>                                                                                |  |  |  |  |  |  |                                                  |
|                                                                                 | First Level Controller                                                                                                |  |  |  |  |  |  |                                                  |
|                                                                                 | Partner Information:                                                                                                  |  |  |  |  |  |  |                                                  |
|                                                                                 | Read Only:                                                                                                    |  |  |  |  |  |  |                                                  |
|                                                                                 | Approved Abbreviation                                                                                                 |  |  |  |  |  |  |                                                  |
|                                                                                 | Approved Entity Name                                                                                                  |  |  |  |  |  |  |                                                  |
|                                                                                 | Approved Entity Name EN                                                                                               |  |  |  |  |  |  |                                                  |
| <ul><li> Approved Department Name</li><li> Approved Organization Type</li></ul> |                                                                                                    |  |  |  |  |  |  |                                                  |
|                                                                                 |                                                                                                    |  |  |  |  |  |  | <ul> <li>Approved Entity Legal Status</li> </ul> |
|                                                                                 | Approved Tax Number                                                                                                   |  |  |  |  |  |  |                                                  |
|                                                                                 | Approved Website                                                                                                    |  |  |  |  |  |  |                                                  |
|                                                                                 | <ul> <li>Approved Organization Size</li> </ul>                                                                        |  |  |  |  |  |  |                                                  |
|                                                                                 | Approved Vat Recovery                                                                                                 |  |  |  |  |  |  |                                                  |
|                                                                                 | Approved Country                                                                                                    |  |  |  |  |  |  |                                                  |
|                                                                                 | Approved Region                                                                                                    |  |  |  |  |  |  |                                                  |
|                                                                                 | Approved City                                                                                                    |  |  |  |  |  |  |                                                  |
|                                                                                 | Approved Address                                                                                                    |  |  |  |  |  |  |                                                  |
|                                                                                 | Approved Partner Skills                                                                                               |  |  |  |  |  |  |                                                  |
|                                                                                 | Approved Transnational Experience                                                                                     |  |  |  |  |  |  |                                                  |
|                                                                                 | Approved Role in the Project                                                                                          |  |  |  |  |  |  |                                                  |
|                                                                                 | • Approved Describe the activities that your organization is going to                                                 |  |  |  |  |  |  |                                                  |
|                                                                                 | implement in the project                                                                                              |  |  |  |  |  |  |                                                  |
|                                                                                 | Approved Vat Statement                                                                                                |  |  |  |  |  |  |                                                  |
|                                                                                 | Approved Bank Statement                                                                                               |  |  |  |  |  |  |                                                  |
|                                                                                 | <ul> <li>Approved Co-Financing Declaration</li> </ul>                                                                 |  |  |  |  |  |  |                                                  |
|                                                                                 | <ul> <li>Approved Co-Financing Declaration Date</li> </ul>                                                            |  |  |  |  |  |  |                                                  |
|                                                                                 | <ul> <li>Approved State Aid Declaration</li> </ul>                                                                    |  |  |  |  |  |  |                                                  |
|                                                                                 | <ul> <li>Approved State Aid Declaration Date</li> </ul>                                                               |  |  |  |  |  |  |                                                  |
|                                                                                 | Editable                                                                                                    |  |  |  |  |  |  |                                                  |
|                                                                                 | Requested Vat Recovery                                                                                                |  |  |  |  |  |  |                                                  |
|                                                                                 | <ul> <li>Requested Vat Recovery Explanation</li> </ul>                                                                |  |  |  |  |  |  |                                                  |
|                                                                                 | <ul> <li>Requested Do You confirm this information</li> </ul>                                                         |  |  |  |  |  |  |                                                  |
|                                                                                 | Modification Request                                                                                                  |  |  |  |  |  |  |                                                  |
|                                                                                 | Requested Partner Skills                                                                                              |  |  |  |  |  |  |                                                  |
|                                                                                 | Requested Transnational Experience                                                                                    |  |  |  |  |  |  |                                                  |
|                                                                                 | Requested Role in the Project                                                                                         |  |  |  |  |  |  |                                                  |
|                                                                                 | <ul> <li>Requested Describe the activities that your organization is going to<br/>implement in the project</li> </ul> |  |  |  |  |  |  |                                                  |
|                                                                                 | Implement in the project     Programment Vet Statement                                                                |  |  |  |  |  |  |                                                  |
|                                                                                 | Kequested vat Statement                                                                                               |  |  |  |  |  |  |                                                  |

| <ul> <li>Requested Bank Statement</li> </ul>                 |
|--------------------------------------------------------------|
| <ul> <li>Requested Co-Financing Declaration</li> </ul>       |
| <ul> <li>Requested Co-Financing Declaration Date</li> </ul>  |
| <ul> <li>Requested State Aid Declaration</li> </ul>          |
| <ul> <li>Requested State Aid Declaration Date</li> </ul>     |
| Contacts:                                                    |
| Read Only:                                                   |
| <ul> <li>Approved Contact Name</li> </ul>                    |
| <ul> <li>Approved Contact Email</li> </ul>                   |
| <ul> <li>Approved Contact Phone</li> </ul>                   |
| <ul> <li>Approved Contact Address</li> </ul>                 |
| <ul> <li>Approved Contact Post Code</li> </ul>               |
| <ul> <li>Approved Contact Country</li> </ul>                 |
| <ul> <li>Approved Contact City</li> </ul>                    |
| <ul> <li>Approved Legal Representative Name</li> </ul>       |
| <ul> <li>Approved Legal Representative Email</li> </ul>      |
| <ul> <li>Approved Legal Representative Phone</li> </ul>      |
| <ul> <li>Approved Legal Representative Address</li> </ul>    |
| <ul> <li>Approved Legal Representative Post Code</li> </ul>  |
| <ul> <li>Approved Legal Representative Country</li> </ul>    |
| <ul> <li>Approved Legal Representative City</li> </ul>       |
| <ul> <li>Approved Probative document number</li> </ul>       |
| <ul> <li>Approved Date of entering</li> </ul>                |
| Editable:                                                    |
| <ul> <li>Requested Contact Name</li> </ul>                   |
| <ul> <li>Requested Contact Email</li> </ul>                  |
| <ul> <li>Requested Contact Phone</li> </ul>                  |
| <ul> <li>Requested Contact Address</li> </ul>                |
| <ul> <li>Requested Contact Post Code</li> </ul>              |
| <ul> <li>Requested Contact Country</li> </ul>                |
| <ul> <li>Requested Contact City</li> </ul>                   |
| <ul> <li>Requested Legal Representative Name</li> </ul>      |
| <ul> <li>Requested Legal Representative Email</li> </ul>     |
| <ul> <li>Requested Legal Representative Phone</li> </ul>     |
| <ul> <li>Requested Legal Representative Address</li> </ul>   |
| <ul> <li>Requested Legal Representative Post Code</li> </ul> |
| <ul> <li>Requested Legal Representative Country</li> </ul>   |
| <ul> <li>Requested Legal Representative City</li> </ul>      |
| <ul> <li>Requested Probative document number</li> </ul>      |
| <ul> <li>Requested Date of entering</li> </ul>               |
| Bank Account                                                 |
| Read Only:                                                   |
| Approved IBAN                                                |
| Approved SWIFT                                               |

| Approved Bank                                                    |
|------------------------------------------------------------------|
| Editable:                                                        |
| Requested IBAN                                                   |
| <ul> <li>Requested SWIFT</li> </ul>                              |
| Requested Bank                                                   |
| Financing Plan                                                   |
| Read Only:                                                       |
| <ul> <li>Approved Total Eligible Budget</li> </ul>               |
| <ul> <li>Approved Total Costs</li> </ul>                         |
| <ul> <li>Approved ERDF Budget</li> </ul>                         |
| <ul> <li>Approved Partner Contribution Budget</li> </ul>         |
| <ul> <li>Approved Public Contribution Budget</li> </ul>          |
| <ul> <li>Approved Private Contribution Budget</li> </ul>         |
| <ul> <li>Approved Outside Programme Area Budget</li> </ul>       |
| <ul> <li>Approved European Investment Budget</li> </ul>          |
| <ul> <li>Approved Revenueus Generated Budget</li> </ul>          |
| <ul> <li>Approved Others Budget</li> </ul>                       |
| <ul> <li>Requested Total Eligible Budget</li> </ul>              |
| Requested Total Costs                                            |
| Editable:                                                        |
| <ul> <li>Requested ERDF Budget</li> </ul>                        |
| <ul> <li>Requested Partner Contribution Budget</li> </ul>        |
| <ul> <li>Requested Public Contribution Budget</li> </ul>         |
| <ul> <li>Requested Private Contribution Budget</li> </ul>        |
| <ul> <li>Requested Outside Programme Area Budget</li> </ul>      |
| <ul> <li>Requested European Investment Budget</li> </ul>         |
| <ul> <li>Requested Revenueus Generated Budget</li> </ul>         |
| <ul> <li>Requested Others Budget</li> </ul>                      |
| Budget Line.                                                     |
| Read Only:                                                       |
| <ul> <li>Approved Rated Method</li> </ul>                        |
| <ul> <li>Approved Total Eligible Budget Line Budget</li> </ul>   |
| <ul> <li>Requested Total Eligible Budget Line Budget</li> </ul>  |
| <ul> <li>Approved Budget Lines Budgets</li> </ul>                |
| <ul> <li>Approved Total Eligible Work Package Budget</li> </ul>  |
| <ul> <li>Requested Total Eligible Work Package Budget</li> </ul> |
| <ul> <li>Approved Work Packages Budgets</li> </ul>               |
| <ul> <li>Approved Total Eligible Year Budget</li> </ul>          |
| <ul> <li>Requested Total Eligible Year Budget</li> </ul>         |
| <ul> <li>Approved Years Budgets</li> </ul>                       |
| Editable:                                                        |
| <ul> <li>Requested Budget Lines Budgets</li> </ul>               |
| <ul> <li>Requested Work Packages Budgets</li> </ul>              |
| <ul> <li>Requested Years Budgets</li> </ul>                      |

| Complementary Information                                             |
|-----------------------------------------------------------------------|
| Read Only:                                                            |
| <ul> <li>Approved Total Budget</li> </ul>                             |
| <ul> <li>Approved % of Total</li> </ul>                               |
| <ul> <li>Approved Total Budget Explanation</li> </ul>                 |
| <ul> <li>Approved Investment Title</li> </ul>                         |
| <ul> <li>Approved Investment Budget</li> </ul>                        |
| <ul> <li>Approved Technical Description and Justification</li> </ul>  |
| <ul> <li>Approved Investment Requirements</li> </ul>                  |
| <ul> <li>Approved Ownership and Durability</li> </ul>                 |
| Editable:                                                             |
| <ul> <li>Requested Total Budget</li> </ul>                            |
| <ul> <li>Requested % of Total</li> </ul>                              |
| <ul> <li>Requested Total Budget Explanation</li> </ul>                |
| <ul> <li>Requested Investment Title</li> </ul>                        |
| <ul> <li>Requested Investment Budget</li> </ul>                       |
| <ul> <li>Requested Technical Description and Justification</li> </ul> |
| <ul> <li>Requested Investment Requirements</li> </ul>                 |
| <ul> <li>Requested Ownership and Durability</li> </ul>                |

# 2.10 Modification Request Documents

On the documents screen, the user can see all documents related to the project that have existed since the beginning of the project as well as all the partnership documents. The user can also add new documents to the list, but can only edit and remove documents that were uploaded by him and that are part of the modification request.

| 0<br>9   | Documents                 |                    |                         |               |             |         |                         |                |            | + Add File         |
|----------|---------------------------|--------------------|-------------------------|---------------|-------------|---------|-------------------------|----------------|------------|--------------------|
| P        | Project Documents         |                    |                         |               |             |         |                         |                |            |                    |
| <u>B</u> |                           |                    | Document Type           |               | Upload Date |         |                         |                |            |                    |
| ъ        | Q Search by document name |                    | Search Select an option | $\sim$        | 8           |         |                         |                |            |                    |
| ß        |                           |                    |                         |               |             |         |                         |                | V          | Filter columns 🖪 🖪 |
|          | Name                      |                    |                         | Document Type | UserNam     | e 11 De | scription               | 11 Upload Date |            | Actions            |
|          | 1_Ad                      |                    |                         | Others        |             | Su      | bsidy Contract          | 12/05/2020     |            | <u>*</u>           |
|          | 2_M                       |                    |                         | Others        |             | Pri     | oject Strat Declaration | 12/05/2020     |            | *                  |
|          | 2_PA                      |                    |                         | Others        |             | Pa      | rtnership Agreement     | 12/05/2020     |            | *                  |
|          | 3_Pn                      |                    |                         | Others        |             | Pri     | oject Start Declaration | 12/05/2020     |            | *                  |
|          | 36 a.                     | 9.pdf              |                         | Others        |             | Pri     | oject Approved Form     | 31/05/2021     |            | *                  |
|          | 36 b                      | 19.pdf             |                         | Others        |             | Pri     | oject Approved Form     | 07/07/2020     |            | 4                  |
|          | 36_P                      |                    |                         | Others        |             | Pri     | oject Approved Form     | 31/05/2021     |            | <u>ل</u>           |
|          | 36.                       |                    |                         | Others        |             | Pri     | oject Approved Form     | 22/02/2021     |            | *                  |
|          | 36d_                      |                    |                         | Others        |             | Pri     | oject Approved Form     | 22/06/2021     |            | 4                  |
|          | AOB                       |                    |                         | Others        |             | Ma      | dification 6 checklist  | 30/07/2021     |            | Ŧ                  |
|          | Show 10 p records         | Showing 1 to 10 of | 15 records              |               |             |         |                         |                | < Previous | 1 2 Next>          |

| Q Search by document n | ame                                                                         | Document Type Search Select an option |               | Upload Date |      |                |          |                |
|------------------------|-----------------------------------------------------------------------------|---------------------------------------|---------------|-------------|------|----------------|----------|----------------|
| Status                 | Name                                                                        | Document Type                         | Partner       |             |      | Upload<br>Date | UserName | VRiter columns |
| Record has no changes  | 5_Bank statement from EAPAP2_37_2016.pdf                                    | Bank statement                        | 1 Cor<br>euro |             | cion | 12/05/2020     |          | *              |
| Record has no changes  | 1_Probative document of the legal representative from<br>EAPAP2_37_2016.pdf | Probative document<br>number          | 1 Col<br>euro |             | cion | 12/05/2020     |          | 쓰              |
| Record has no changes  | 2_VAT statement from EAPAP2_37_2016.pdf                                     | Vat Statement                         | 1 Coi<br>euro |             | tion | 12/05/2020     |          | Ŧ              |
| Record has no changes  | 1_CD.pdf                                                                    | Co-financing declaration              | 1 Coi<br>euro |             | cion | 03/03/2021     |          | Ŧ              |
| Record has no changes  | 4_State Aid declaration from EAPAP2_37_2016.pdf                             | State Aid declaration                 | 1 Col<br>euro |             | cion | 12/05/2020     |          | <u>ل</u>       |
| Record has no changes  | 1_Probative document of the legal representative from<br>EAPAP2_37_2016.pdf | Probative document number             | 10 St         |             |      | 12/05/2020     |          | *              |
| Record has no changes  | 5_Bank statement from EAPAP2_37_2016                                        | Bank statement                        | 10 St         |             |      | 12/05/2020     |          | <u>ل</u> ه     |
| Record has no changes  | 2_VAT statement from EAPAP2_37_2016.pdf                                     | Vat Statement                         | 10 St         |             |      | 12/05/2020     |          | 玉              |
| Record has no changes  | 4_State Aid declaration from EAPAP2_37_2016.pdf                             | State Aid declaration                 | 10 St         |             |      | 12/05/2020     |          | <u>له</u>      |
| Record has no changes  | 3_Co-financing declaration from EAPAP2_37_2016.pdf                          | Co-financing declaration              | 10 St         |             |      | 12/05/2020     |          | 4              |

| Modification R | equests Description                                      |  |  |  |  |  |  |
|----------------|----------------------------------------------------------|--|--|--|--|--|--|
| Preconditions  | The user must have permissions for the View, Edit or Add |  |  |  |  |  |  |
|                | features to perform the respective functions.            |  |  |  |  |  |  |
| Actions        | On this screen, users can:                               |  |  |  |  |  |  |
|                | Edit information of Modification Requests Documents      |  |  |  |  |  |  |
|                | • View information of Modification Requests Documents    |  |  |  |  |  |  |
|                | Add new documents                                        |  |  |  |  |  |  |
|                | Delete documents                                         |  |  |  |  |  |  |
|                | Download documents                                       |  |  |  |  |  |  |
|                | • Filter documents by name, document type or upload      |  |  |  |  |  |  |
|                | date                                                     |  |  |  |  |  |  |
| Rules          | • The documents submitted in previous PAF or submitted   |  |  |  |  |  |  |
|                | by other users cannot be edited or deleted.              |  |  |  |  |  |  |
|                | It's not possible to add partnership documents.          |  |  |  |  |  |  |
| List of Fields | Read Only:                                               |  |  |  |  |  |  |
|                | Document Name                                            |  |  |  |  |  |  |
|                | Document Username                                        |  |  |  |  |  |  |
|                | Document Upload Date                                     |  |  |  |  |  |  |
|                | Editable:                                                |  |  |  |  |  |  |
|                | Document Type                                            |  |  |  |  |  |  |
|                | Document Description                                     |  |  |  |  |  |  |

#### 2.11 Modification Request Previous Versions

The user is presented with the chronology of the modification request workflow, in a timeline style.

# 2.12 Modification Request Check Errors / Submission

Throughout all screens of the module the user has a blue information bar where he can perform two actions:

• Check for the existence of filling errors, by clicking on the "Check Errors" button.

When clicking on the button, the application starts analyzing all screens and checking where there are filling errors. If there are any, they are shown to the user, in the form of notification.

| Modification Request Cover                  | the field Modification Regard West Plan Summary needs to be filled in the English large air is cover.                                                                               |
|---------------------------------------------|----------------------------------------------------------------------------------------------------|
|                                             | The find are then any public procurement prioritare already completed Trends to be filled in the triglish language in<br>Trigled siterification                                     |
| Reputited By                                | The approach WP 4 amount needs to be higher than the already second amount (46532.94 G) in Partnership Apartamientog,<br>de Céller (burguen Alfairs, Calitan, Transis, Deskipment), |
| Select an option                            | Chief approved MP 0 amount needs to be higher than the already executed amount (1585.0) Q, in Partnership Grand     Xepubline (transmiss Development and Competitionnes)            |
| Modification Request Identification Summary | The approved train 2017 amount events to be higher than the already executed amount 6561.22 (s). In Parsenthip 2/<br>Pacifications Trainprint Schlados CIC Developments.            |
| V Modification Request Budget Summary       | The approved true 2018 amount events to be higher than the already second amount (#1347.96 G). In Partnership      —      —                                                         |
| Modification Request Description Summary    | - rymounical) cannot rymou                                                                                                    |
| V Modification Request Work Plan Summary    |                                                                                                    |
| Modification Request Partnership Summary    |                                                                                                    |
|                                             |                                                                                                    |

• Submit the modification request for analysis by the joint secretariat, by clicking on the "Submit Report" button.

When clicking the button, a pop-up window appears, to select the right action among those available and complete with the observation. The two fields are mandatory.

V EAPA\_10

Check Errors Submit Report →

| Submit Modification Request |               |  |  |  |  |
|-----------------------------|---------------|--|--|--|--|
| Action *                    |               |  |  |  |  |
| Submited for analysis       | $\sim$        |  |  |  |  |
| Observation *               |               |  |  |  |  |
|                             |               |  |  |  |  |
|                             |               |  |  |  |  |
|                             |               |  |  |  |  |
|                             |               |  |  |  |  |
|                             | Cancel Submit |  |  |  |  |

It is only possible to submit the modification request for analysis when the application does not have errors.